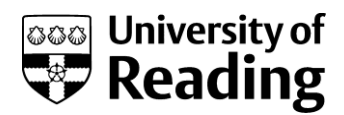

# **Online enrolment**

# Instructions and explanations for new postgraduate research students

The University asks every student to complete an enrolment process, during which you can confirm or correct your personal details, your academic details and your fee payment details. We hold this information on our central student database, called RISIS and you complete the enrolment process online, using the RISIS Portal.

You can complete the online enrolment process from any computer, anywhere in the world; and you can work through the process in stages, stopping and re-starting as you please.

We ask you to complete online enrolment, pay your fees (or make suitable arrangements with a sponsor to do so) and provide your passport and visa details if you need a visa to study here, or provide photo identification otherwise (e.g. passport or driving licence). Once you have done this, you will be able to collect and activate your University username and email address, and if you are based on the Reading campus for your studies, you will be able to collect your Campus card.

You need to complete this process before the beginning of term. If you haven't completed the enrolment process, this may affect your funding or some of your associated access such as your Library access.

If you can't use online facilities due to visual impairment or another disability, please contact your Admissions Officer or the University Disability Office.

Please note that these instructions are very detailed. There is a separate page for most screens that you will see. Please use the index below to help you to find the areas where you need help. Every screen will also give online instructions so you may find that you only need to refer to one page of these instructions if you need further information. You can print these instructions out.

| Section<br>How to log in to the RISIS Portal     | <b>Pages</b><br>2 – 6 |
|--------------------------------------------------|-----------------------|
| Online enrolment stage 1 (Rules and Regulations) | 7 - 14                |
| Online enrolment stage 2 (Personal details)      | 15 - 25               |
| Online enrolment stage 3 (HESA data)             | 26 - 31               |
| Online enrolment stage 4 (Fees and sponsorship)  | 32 - 40               |
| Next steps after online enrolment                | 41 - 45               |

### How to log in

Please start by going to <u>www.reading.ac.uk/enrol</u> where, as well as a copy of these instructions, you will find a link to the RISIS Portal

Please click on the link on that web page which says Log into RISIS Portal.

| RISIS | portal |
|-------|--------|
|-------|--------|

| Staff login                                                                                                    | Welcome                                                                                                    |
|----------------------------------------------------------------------------------------------------|----------------------------------------------------------------------------------------------------|
| If you are a member of staff, sign in below with the same details you use to access<br>other University systems such as email. OneOrive or MS Teams.<br>Staff sign in with Microsoft                                                                                                    | Latest news If your browser is not displaying the portal correctly, please press the Ctri key together with the F5 key to clear your cache. Some users may need to clear their browser history in their internet settings.                                                                                                    |
|                                                                                                    | Need further help logging into RISIS?                                                                                                    |
| Applicants, students and past students login                                                                                                    | Staff                                                                                                    |
| Applicants - use your confirmed Reading ID number as the username and your date<br>of birth (in the formal DDMMYYYY) as the password. You will then be asked for your<br>RISIS security password.<br>Students - use your University username and password to log in below. You will then<br>be asked for your RISIS security password.<br>Past students - use your Reading ID number your student number) as the username. | As part of the sign in process, you will be asked to complete Multi-Factor Authentication (MFA) provided by Digital Technology Services (DTS). Further Information and support can be found on the Digital Technology Services (DTS). Office 365 login page.<br>If you are a member of University staff who requires access to RiSIS for your job role and has yet to be given access, please ask your line manager to contact the Student Information Systems (SIS) Team. giving your University username. |
| and your date of birth (in the format DDMMYYYY) as the password. You will then be<br>asked for your RISIS security password.                                                                                                    | Students                                                                                                    |
| Staff - use the Staff sign in with Microsoft button above.                                                                                                    | Use your University username and password to log in below. You will then be asked for your RISIS security password. For further<br>information on your University username and password, visit the Digital Technology Services (DTS) password reset page.<br>If you require a RISIS Security password reset, please email the Student Information Systems (SIS) Team from your University email<br>account.                                                                                                 |
|                                                                                                    | Applicants                                                                                                    |
| Password Log in                                                                                                    | You should use your confirmed Reading ID number and date of birth to log in. If you have applied online for a postgraduate programme<br>and your Reading ID number has not yet been confirmed to you, please continue to use the encrypted link in your initial email until<br>confirmation has been sent to you. If you require further help, please email the Student Information Systems (SIS) Team from the email<br>address you applied with.                                                          |
|                                                                                                    |                                                                                                    |

Please note that web links are not enabled in this document, and all images are screenshots only: you must start from the web page and you cannot log in from the picture below. Please also note that some of the screenshots may reference previous academic years – these are for illustrative purposes only.

Enter your log-in details in the applicants, students and past students login box:

| pplicants, stud                                      | lents and past students login                                                                                                    |
|------------------------------------------------------|----------------------------------------------------------------------------------------------------|
| Applicants - u<br>of birth (in the<br>RISIS security | se your confirmed Reading ID number as the username and your date format DDMMYYYY) as the password. You will then be asked for your password.                     |
| Students - use<br>be asked for ye                    | e your University username and password to log in below. You will then<br>our RISIS security password.                                                            |
| Past students<br>username and<br>then be asked       | - use your Reading ID number (your student number) as the your date of birth (in the format DDMMYYYY) as the password. You will for your RISIS security password. |
| Staff - use the                                      | Staff sign in with Microsoft button above.                                                                                                    |
| sername                                              |                                                                                                    |
| assword                                              |                                                                                                    |
|                                                      | Log in                                                                                                    |
|                                                      |                                                                                                    |

Enter your student number in the Username field/box and your date of birth in the Password field/box. Your student number is shown on letters/emails that have been sent to you: it may also have been called your Applicant number or Reading ID number and is always eight characters long. Your date of birth must be entered in the format ddmmyyyy. If your birth date was 22 May 1982, you would enter this as 22051982.

Now click on the Log in button.

### **Problems:**

If you have had an error message, please check that you have entered your student number and date of birth exactly as shown above (with your date of birth in the correct format).

**If you have still not succeeded in logging in**, please click on the link in the Applicants message on the bottom right-hand side of the screen to email the Student Information Systems Team. We will reply to your email as soon as possible: we work in office hours. Please note that, for reasons of data protection, we can only reply to the email address we hold against your records on the database.

Please email us rather than phoning us: we may have to make adjustments to the database when you contact us, and this is much easier to do from an email.

### Interim programme screen

| You have more than one     | programme of study on RISIS.                                      |                          |
|----------------------------|-------------------------------------------------------------------|--------------------------|
| Please select one to log o | on to the RISISweb portal.                                        |                          |
| Choose which programm      | ne records you'd like to see.                                     |                          |
| Choose the programme:      |                                                                   | <b>•</b>                 |
| Ter                        | nporary Selection - show this selection screen each time I log on | Make permanent Selection |

Not everyone will see this screen. However, if you have studied on other programmes at Reading as well as this one, you may see this selection screen now. Select the programme that you need to enrol for, and then click on either Temporary Selection, which means you will see this selection screen every time you log in; or Permanent Selection, which means you won't see this screen again but will only see the records which relate to that one programme that you've chosen.

The date given is the date on which you started or will start the course, and the numbers in brackets at the end show the block (joining point) that you started on.

For those who have selected Permanent Selection here, there is a link on the Personal Data screen on the portal which lets you change your settings and return to being given this choice again in future. You will only be able to see the Personal Data link once you have completed online enrolment.

### Security password screen

You will now find a box listed **What to do next** where you will be asked to create a RISIS security password.

**Click on set up password.** You have two passwords to log into the RISIS Portal, because a lot of your data is very personal. You should always protect yourself by making sure that you never give your password out to any other person, staff in Digital Technology Services (DTS) or in the Student Information Systems (SIS) Team; nor should you ever write it down to remember.

#### Click on the red link to create a security password.

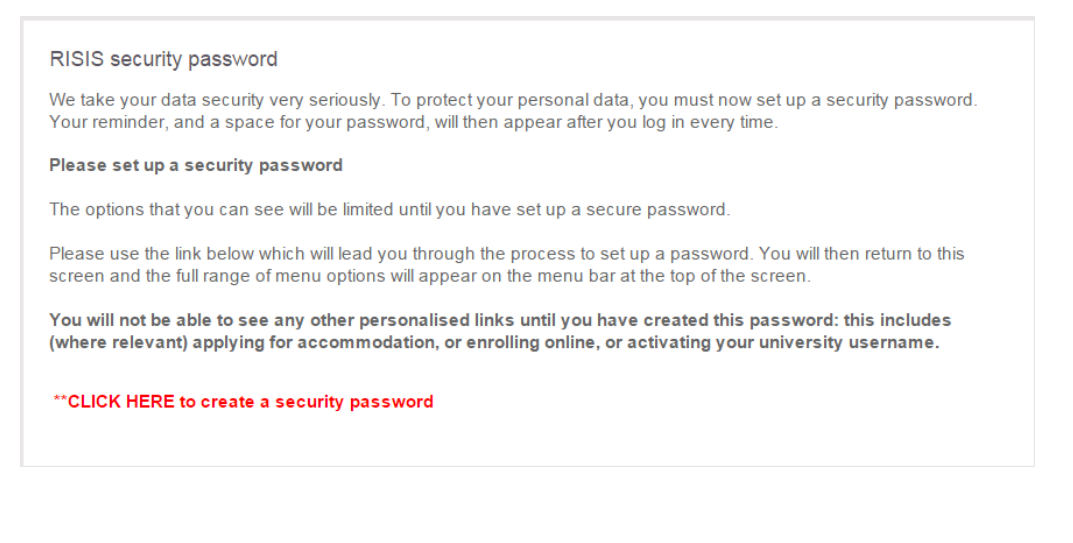

On the next screen, please enter a password and reminder.

| Create a password                                                                                                    |
|----------------------------------------------------------------------------------------------------|
| Please enter a password in this box.<br><b>RISISweb security password</b> example<br>Your password should be between 6 and 15 characters, and should only use UK letters and numbers.    |
| You will always use this password after you have logged into the RISISweb portal.<br>Please enter a reminder to help you remember your RISISweb security password. (Up to 50 characters) |
| This reminder will be displayed on your password screen. Don't make the reminder too obvious!<br>You cannot leave this field blank.                                                      |
| Store                                                                                                    |

When you click on Store, your settings will refresh and you will be able to see all of the screens that are applicable to you. The next time you log in, you will see your own reminder on this screen, as shown below:

| RISIS SECURITY PASSWORD                                                                           |
|---------------------------------------------------------------------------------------------------|
| The hint on the left of the screen is the password hint you created when you set up your password |
| example of a reminder<br>Go >>                                                                    |

If you have already logged in once and have already created your RISIS security password, you need to put your new password here. You should be able to see your own reminder text on the left.

If you end up with a blank screen, this is because you did not click on the Go>> button. You must click on the Go>> button to activate your settings.

If you are still having problems, contact the Student Information Systems Team on risis@reading.ac.uk or use the email link on the error message. We check routinely to find those who have had difficulties and send out system generated emails to offer help.

### What to do next

Once you have successfully logged into the RISIS Portal you will find a box called **Enrolment Overview**. This shows the steps that you will need to take to complete your enrolment with the University. An orange box shows that you need to take action; a green box shows that the action is complete and a grey box means that the particular option is not yet available. If you hover the cursor over each box further explanatory text will appear.

Click on the Online Enrolment box to access the online enrolment homepage.

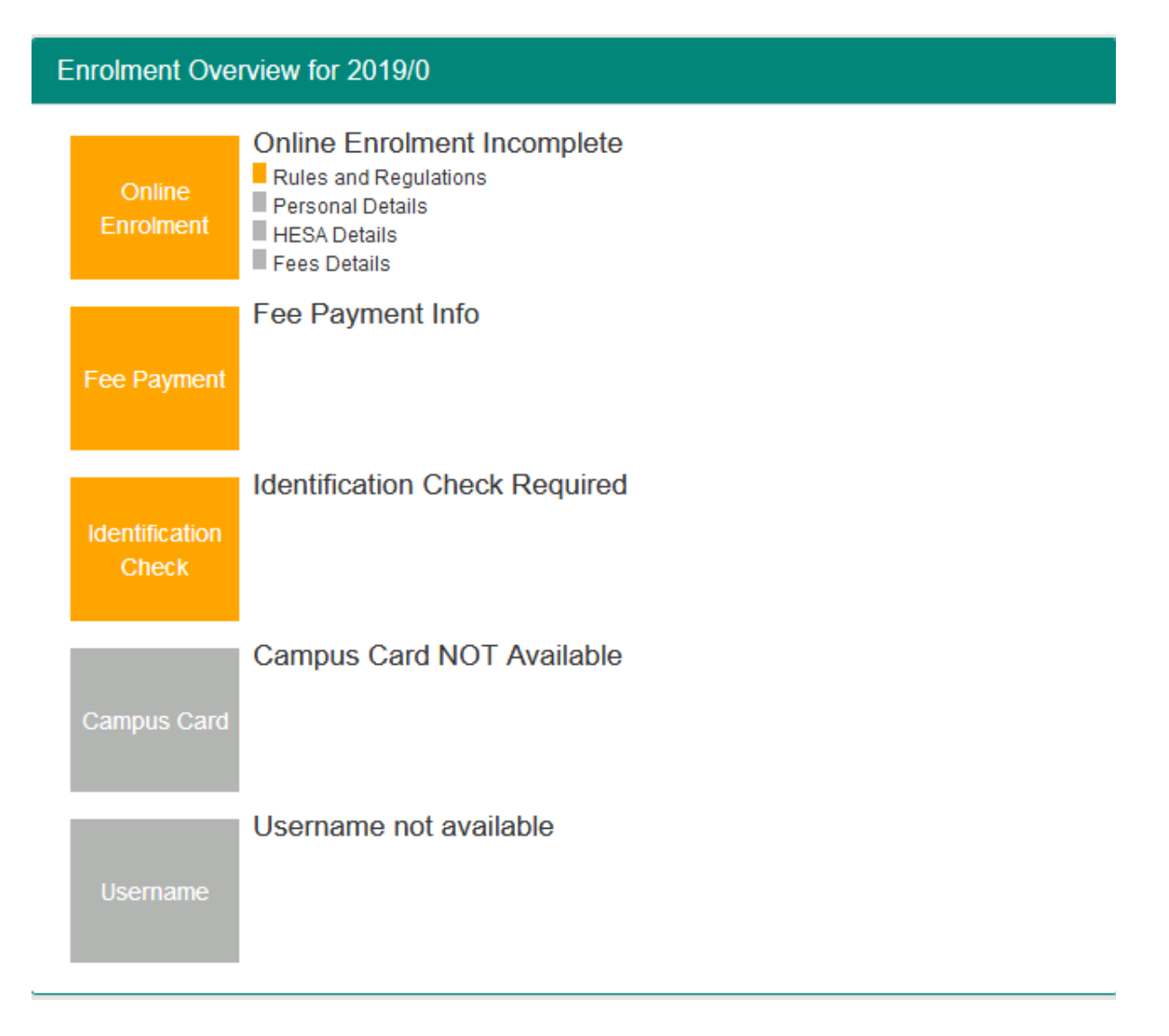

# Start of Stage 1

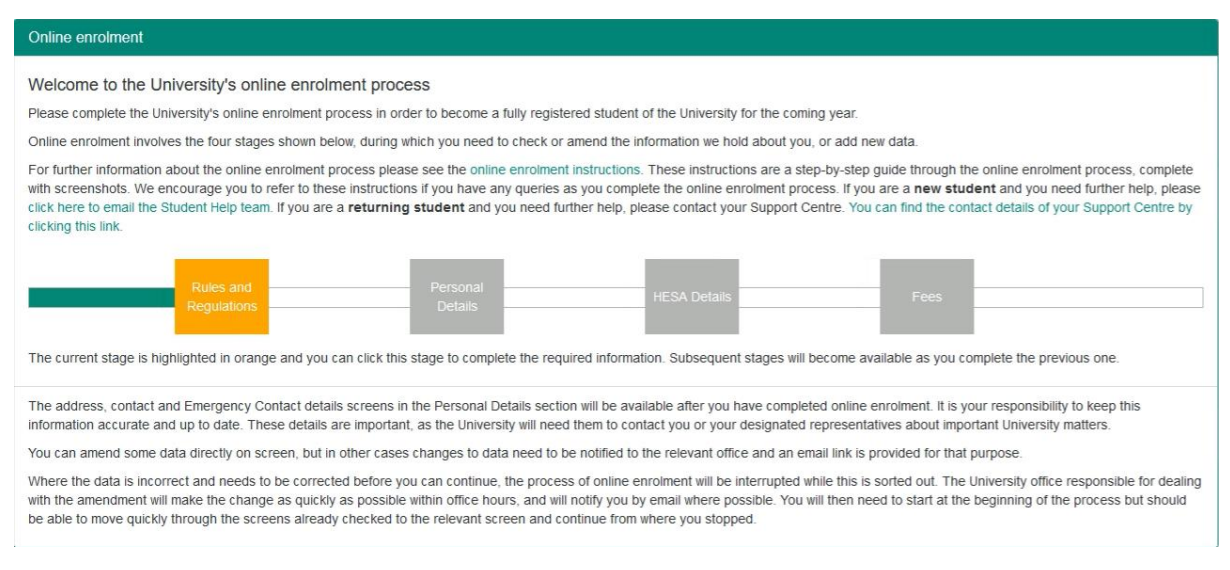

Your home page will look similar to the one above. As you will see, there are different stages to the online enrolment process: you may not be expected to complete all four stages. You will return to this screen at the end of each stage.

On this screen, there will also be a link to email the Student Help team if you are a new student and you need further help with online enrolment.

Click on the orange Rules and Regulations box to start the online enrolment process.

### **Problems:**

If you can't see the container above, this will be for one of three reasons:

- you have already completed online enrolment
- you are not looking at the correct programme records
- or you are not expected to complete online enrolment.

Staff in the University Admissions Office may override the settings on your records to stop you from completing online enrolment. This may be because you have yet to finalise your funding arrangements, or may be because you have not yet proved that you have met all conditions relating to your application. If you have had a letter from the University Admissions Office asking you to online enrol, however, it is unlikely that they will have overridden your records.

If you have studied on a previous programme at Reading, and you think you have logged into the wrong programme records, then please let us know: we will need to reset your records so that you have to select the appropriate programme of study next time you log in. If this is the problem, or if you have another difficulty, please email us at risis@reading.ac.uk and we will investigate – and resolve – the problem!

### Rules and regulations and questions related to Covid-19

It is expected that **all** students will be studying in-person on campus in 2021/22 and will therefore be enrolled as 'on-campus' by default. However, as an exceptional arrangement, if you are **prevented** from being physically present at the start of the course you may **request permission** to begin your programme of study 'at a distance' if your situation meets our published criteria as set out below. Please note this is a temporary arrangement and **all** students must be present for teaching on campus from the start of the Spring term.

Only students who meet one of the criteria listed below will be permitted to study 'at a distance'. Please do not make a request for this unless you genuinely meet one of the following criteria as your request will be rejected.

- due to government regulations or restrictions related to Covid-19 you are not permitted to leave your home area/country
- you are not permitted to enter the UK due to either UK Government Covid-19 regulations or your home country regulations or restrictions
- you are not permitted to attend university in person due to restrictions imposed by your study sponsor
- you cannot book a flight to the UK due to Covid-19 restriction or disruption, e.g. nonavailability of flights
- you are unable to get a Visa to travel as a result of Covid-19
- a doctor has specifically advised you that you should not attend university in-person at this time due to Covid-19
- you cannot attend university in person as you have primary caring responsibilities as a result of Covid-19

You will see this question in the screenshot below. If you make a request to study 'at a distance' on this page, you will be asked additional questions to enable us to verify your situation and consider your request. Please read this screen carefully and follow the instructions online. *Please note, if you are completing online enrolment for a course which you are not able to request permission to study at a distance, you will not see this page.* 

| elect Attendance Mode                                                                                                    |                                                                                                    |
|----------------------------------------------------------------------------------------------------|----------------------------------------------------------------------------------------------------|
| It is expected that all students will be studying in-person on campus in 2                                                                                                    | 2021/22 and will therefore be enrolled as 'on-campus' by default.                                                                                                    |
| However, as an exceptional arrangement, if you are prevented from b<br>temporary arrangement and <u>all</u> students must be present for teaching of                                                                                                    | eng physically present at the start of the course you may request permission to begin your programme of study 'at a distance' if your situation meets our published criteria as set out below. Please note this is a on campus from the start of the Spring term.                                                                                                    |
| Only students who meet one of the criteria listed below will be permitted                                                                                                    | I to study 'at a distance'. Please do not make a request for this unless you genuinely meet one of the following criteria as your request will be rejected.                                                                                                    |
| <ul> <li>due la government regulations or restrictions related to Covid-19     vou are not permitted to enter the LK due to enter the KG overnme<br/>you are not permitted to enter the LK due to enter LK Governme<br/>you cannot book a flight to the LK due to Covid-19 restriction or<br/>you cannot book a flight to the LK due to Covid-19 restriction or<br/>you cannot book a flight to the UK due to Covid-19<br/>a doctor has specifically advised you that you should not attend<br/>you cannot dated university in person as you have primary cann<br/>you cannot adted university in person as you have primary cann</li> </ul> | you are not permitted to leave your home areaccountry<br>ent Covid-19 regulations or your home country regulations or restrictions<br>disruption, e.g. non-availability of hights<br>university person at this time due to Covid-19<br>grepsonbiblies as result of Covid-19                                                                                                    |
| If you are prevented from being physically present on campus for the st<br>situation, e.g. where are you trying to travel from, why are you unable to                                                                                                    | and of your course please select distance below. You will then be asked to select the reason which describes your situation from a drop-down list and will be asked to provide us with specific information about your<br>o travel, what airlines have you thed. Please include links to any government or other official guidance that will verify the fact that you are unable to travel.                                                                                                    |
| If we are unable to verify your situation from the information you provide<br>contact you for evidence of the specific recommendation from your doc<br>Universities.                                                                                                    | we will contact you for hufter information and to provide us with evidence of your situation. Please have this ready or it will delay your enrolment. If you are unable to attend in person due to a medical condition we will contact you for Please have this ready or it will delay your enrolment. However, please note that the UK Government guidance is that clinically extremely vulnerable people should now attend their places of education, including provide the place have the ready or it will delay your enrolment. However, please note that the UK Government guidance is that clinically extremely vulnerable people should now attend their places of education, including places the place have the place have |
| What if I need to quarantine on arrival?<br>If you need to quarantine, you are still regarded as being 'on-campus' a<br>can ensure that you have access to University digital platforms for the c                                                                                                    | Ind you should not request permission to study at a distance. To tell us you will be quarantining please use the 'notify need to quarantine' button at the end of online enrolment. If you tell us that you are quarantining burston of your quarantine period, although you will not have been able to complete the final in-person step of the enrolment process.                                                                                                    |
| Please select the mode of attendance (default is on-campus):*                                                                                                    | On campus Defance                                                                                                    |
| you are granted permission to study at a 'distance' you will need to switc<br>RP card where relevant. It will also allow you to receive your university ca                                                                                                    | In fo on campus' mode of attendance when you arrive in the UK or when you become able to attend teaching in person. This will ensure that we have properly processed your immigration status and you can collect yo<br>ampus card. To switch to 'on campus' mode please login to the RISIS Portal and use the Return to Campus' link on the RISIS home page.                                                                                                    |
| RP card where relevant. It will also allow you to receive your university ca                                                                                                    | Impus card. To switch to 'on campus' mode please login to the RISIS Portal and use the 'Return to Campus' link on the RISIS home page.                                                                                                    |

In order to enrol you as a student at the University of Reading we need to check you are the person we have offered a place to. Please upload a clear scan or photograph of your identification document. (See screenshot below). When you arrive at the University in person we will ask to see this document to verify your identification before issuing your University Campus Card. **Please be sure to bring this document with you.** 

Acceptable identification documents are:

- For UK students passport or driving licence
- For other international students (including EU) passport

| Online Enrolment                                                                                                    |
|----------------------------------------------------------------------------------------------------|
| Please upload your identification document. For each document upload - Select the Browse My Computer' bution to choose a file and then click Upload' bution to upload the file. Where fields are marked with Mandatory Upload'' please note that you will not be able to progress further with this stage of online enrolment without uploading this information.                                                       |
|                                                                                                    |
| Upload your ID                                                                                                    |
| In order to entrol you as a student at the University of Reading we need to check you are the person we have offered a place to. Please upload a clear scan or photograph of your identification document. When you arrive at the University in person we will ask to see this document to verify your identification before issuing your University Campus Card. Please be sure to bring this document with you        |
| Acceptable identification documents are:                                                                                                    |
| For UK students – passport or driving licence     For EU and other international students - passport                                                                                                    |
| If you do not have either of the above documents but do have an expired passport, please upload a scan or photograph of that, and make sure that you bring your new passport with you when you come to collect your Campus Card.                                                                                                    |
| If you do not have a driving licence or current or expired passport, then please upload a copy of your birth certificate and bring appropriate photo ID (Passport, Driving licence, Millary ID) with you when you collect your Campus Card, or if you don't have photo ID at that point then bring two forms of identification such as birth certificate, bank or utility service letter with your name and address on. |
| D                                                                                                    |
|                                                                                                    |
| Browse My Computer Uptoad                                                                                                    |
|                                                                                                    |
|                                                                                                    |
| Save                                                                                                    |
|                                                                                                    |

In preparation for being on campus you must understand the Covid19 health and safety measures we have put in place and the role you must play in keeping yourself, other students and staff safe. If you have not already read our Coronavirus (Covid19) Guidance Page you must do so now before completing your enrolment.

| Online Enrolment                                                                                    |                                                                                                    |                                                                                                    |
|----------------------------------------------------------------------------------------------------|----------------------------------------------------------------------------------------------------|----------------------------------------------------------------------------------------------------|
| Health and Safety Induction information for all students                                            |                                                                                                    |                                                                                                    |
|                                                                                                    |                                                                                                    |                                                                                                    |
| Health and Safety                                                                                   |                                                                                                    |                                                                                                    |
| In preparation for being on campus you must unde<br>have not already read our Coronavirus (COVID-19 | rstand the Covid19 health and safety measures we have put in plan<br>) Guidance Page here you must do so now before completing your                                                                     | e and the role you must play in keeping yourself, other students and staff safe. If you<br>enrolment. |
| Please confirm:*                                                                                    | I have read and understood the Covid 19 health and safety<br>guidance and expectations for students. I agree to follow<br>these instructions and play a full role in keeping myself and<br>others safe. |                                                                                                    |
|                                                                                                    | Continue                                                                                                    | Rectangular Snip                                                                                      |

| ONLINE ENROLMENT AGREEMENT TO RULES AND REGULATIONS The buttons below show which stage of online enrolment you have reached. You can click on a button to return to a screen which you have already visited.                                                     |
|----------------------------------------------------------------------------------------------------|
| "Rules and Regs"                                                                                                    |
|                                                                                                    |
| University Rules and Regulations                                                                                                    |
| Please click on the following link to the A to Z of Policies and Procedures and read the Regulations for Student Conduct and the Regulations for the Use of IT.                                                                                                  |
| Please also click on the following link to read the University of Reading Institutional Tier 4 Policy.                                                                                                    |
| You are required to notify the University if you have a relevant criminal conviction at any point during your time as a student. The definition of a relevant criminal conviction and the way in which you must disclose it to the University can be found here. |
| Finally, click the Confirm button to indicate that you have read and agree to abide by the University's Rules and Regulations and you do not have a relevant criminal conviction.                                                                                |
| Confirm                                                                                                    |

As a student at Reading you are bound by the University's Rules and Regulations. You should read the rules and regulations so that you are aware of what is expected of you, and what you can expect from your studies and from the University.

# You cannot enrol unless you have agreed to the Rules and Regulations, and the Regulations for Student Conduct.

The rules and regulations are held in the A to Z of Policies and Procedures and this is held online and can be accessed at any time of the year.

You are also required to notify the University if you have a relevant criminal conviction.

When you have read the Rules and Regulations, please click on the Confirm button. Your records will note the date on which you confirmed this.

### Fair processing

| ONLINE ENROLMENT AGREEMENT TO RULES AND REGULATIONS<br>The buttons below show which stage of online enrolment you have reached.You can click on a button to return to a<br>screen which you have already visited. |
|----------------------------------------------------------------------------------------------------|
| Rules and Regs *Fair Processing*                                                                                                    |
|                                                                                                    |
| Data Protection: Fair Processing Notice and Student Responsibilities                                                                                                    |
| The University will hold and process your personal information in a variety of ways and has certain expectations of you while you are a student.                                                                  |
| Please click on the following link to read the Data Protection: Student Privacy Notice.                                                                                                    |
| Please click 'Confirm' to indicate that you understand how your personal information will be processed by the University in the ways and for the purposes outlined in the Notice.                                 |
| Please note there may be a short delay before you move on to the next screen whilst your settings are updated.                                                                                                    |
| Confirm                                                                                                    |

This link shows our policy on what we may do with the data we collect on you, and how you can object to having your data used in any of the ways specified.

Please click the green link to read the notices, and then click on Confirm to indicate that you understand how your personal information will be processed by the University.

At this point, your screens are being updated to show us that you have completed this section of online enrolment. You may find there is now a short delay before you return to the starting screen.

## End of stage 1

| ONLINE I<br>The buttons below show which stage<br>screen which you have already visited      | ENROLMENT AGREE<br>of online enrolmer | EMENT TO RULES A<br>nt you have reach  | AND REGU    | LATIONS<br>an click on a button to return to a |
|----------------------------------------------------------------------------------------------|---------------------------------------|----------------------------------------|-------------|------------------------------------------------|
|                                                                                              | Rules and Regs                        | Fair Processing                        | *End*       |                                                |
|                                                                                              |                                       |                                        |             |                                                |
|                                                                                              | I wish to enrol                       | for the Session 20                     | )17/8       |                                                |
| Thank you for completing the <b>first stag</b><br>Click on the [Finish] button below to retu | e of the online enro                  | lment process.<br>rtal and complete tl | he next sta | age of the process.                            |
|                                                                                              |                                       | FINISH                                 |             |                                                |

You have now completed Stage 1 of online enrolment. Please click on the Finish button to begin the next stage.

# Start of Stage 2

| Online enrolment                                                                                                    |  |  |  |  |  |
|----------------------------------------------------------------------------------------------------|--|--|--|--|--|
| Welcome to the University's online enrolment process<br>Please complete the University's online enrolment process in order to become a fully registered student of the University for the coming year.                                                                                                    |  |  |  |  |  |
| Online enrolment involves the four stages shown below, during which you need to check or amend the information we hold about you, or add new data.                                                                                                    |  |  |  |  |  |
| For further information about the online enrolment process please see the online enrolment instructions. These instructions are a step-by-step guide through the online enrolment process, complete with screenshots. We encourage you to refer to these instructions if you have any queries as you complete the online enrolment process. If you are a <b>new student</b> and you need further help, please click here to email the Student Help team. If you are a <b>returning student</b> and you need further help, please contact your Support Centre. You can find the contact details of your Support Centre by clicking this link. |  |  |  |  |  |
| Rules and<br>Regulations       Personal<br>Details       HESA Details       Fees         The current stage is highlighted in orange and you can click this stage to complete the required information. Subsequent stages will become available as                                                                                                    |  |  |  |  |  |
| you complete the previous one.                                                                                                    |  |  |  |  |  |
| The address, contact and Emergency Contact details screens in the Personal Details section will be available after you have completed online enrolment.<br>It is your responsibility to keep this information accurate and up to date. These details are important, as the University will need them to contact you or<br>your designated representatives about important University matters.                                                                                                    |  |  |  |  |  |
| You can amend some data directly on screen, but in other cases changes to data need to be notified to the relevant office and an email link is provided for that purpose.                                                                                                    |  |  |  |  |  |
| Where the data is incorrect and needs to be corrected before you can continue, the process of online enrolment will be interrupted while this is sorted out.<br>The University office responsible for dealing with the amendment will make the change as quickly as possible within office hours, and will notify you by<br>email where possible. You will then need to start at the beginning of the process but should be able to move quickly through the screens already checked<br>to the relevant screen and continue from where you stopped.                                                                                          |  |  |  |  |  |

The Rules and Regulations box is now green to show that you have completed Stage 1 and you should click on the orange Personal Details link to continue with your enrolment.

This next section is concerned with your personal details and the data that we check or ask you to supply is all used by the University in different processes.

### Staff member

| ONLINE ENROLMENT PERSONAL DETAILS<br>The buttons below show which stage of online enrolment you have reached. You can click on a button to return to a<br>screen which you have already visited.                                                                                  |
|----------------------------------------------------------------------------------------------------|
| *Staff*                                                                                                    |
|                                                                                                    |
| STAFF MEMBER?                                                                                                    |
| Are you, or have you ever been, a member of staff of the University of Reading? If so, you will need to enter your staff number on the next page. This will enable us to easily identify you as a member of staff and therefore enable ITS to manage your roles more efficiently. |
| <ul> <li>Yes, I am/have been a member of staff of the University</li> <li>No, I am not/have not been a member of staff of the University</li> </ul>                                                                                                    |
| Store & Continue                                                                                                    |

Many research students have carried out work for the University in the period of time before they commence their own research studies.

If you have worked for the University in the past or are currently working for the University we would like to know this. This does not include work carried out voluntarily: you must have signed a staff contract and been issued with a staff number.

If this applies to you, we would like to be able to link your staff and student records on the IT database for your optimum benefit.

This screen is mandatory for research students and we do need you to answer.

### Personal details

|                                                                                                    | Staff *Personal*                                                                                                    |
|----------------------------------------------------------------------------------------------------|----------------------------------------------------------------------------------------------------|
| LEASE CHECK AND A                                                                                                    | MEND YOUR PERSONAL DETAILS                                                                                                    |
| Title                                                                                                    | •                                                                                                    |
| Family name                                                                                                    |                                                                                                    |
| Forename(s)                                                                                                    |                                                                                                    |
| Full name                                                                                                    |                                                                                                    |
|                                                                                                    | (Full name- This is how your name will appear on any official documents produced by the University, such as lefters in support of visa applications)                                                                                                    |
| Previous Family name<br>(if any)                                                                                                    |                                                                                                    |
| Date of birth                                                                                                    |                                                                                                    |
| Gender                                                                                                    |                                                                                                    |
|                                                                                                    |                                                                                                    |
| You are required to provi<br>mergency. By its very n<br>omething like a serious<br>sk.<br>Emergency contact def<br>Please provide the conta                                                                                                    | de the following details so that the University can respond appropriately in the event of an<br>ature an emergency is often unpredictable and difficult to define fully, but it would cover<br>illness, an incident or accident, and it would include any event in which your health or life is at<br>tails:                                                                                                    |
| You are required to provi<br>emergency. By its very n<br>something like a serious<br>isk.<br>Emergency contact def<br>Please provide the conta<br>emergency. This informa<br>relation to academic issu<br>f a translator will be requ<br>Emergency contact name<br>Relationship to you<br>fel number for emergency<br>contact                                                                                                    | de the following details so that the University can respond appropriately in the event of an<br>ature an emergency is often unpredictable and difficult to define fully, but it would cover<br>illness, an incident or accident, and it would include any event in which your health or life is at<br>tails:<br>Incident of a person (preferably in the United Kingdom) who we may contact in the event of an<br>tion will be held securely in accordance with data protection legislation and will not be used in<br>tes or disciplinary matters.<br>Incident please state which language is spoken.                                                                                                    |
| You are required to provi<br>emergency. By its very n<br>something like a serious<br>isk.<br>Emergency contact def<br>Please provide the conta<br>elation to academic issu<br>f a translator will be requ<br>Emergency contact name<br>Relationship to you<br>fel number for emergence<br>contact<br>franslator Required?                                                                                                    | de the following details so that the University can respond appropriately in the event of an<br>ature an emergency is often unpredictable and difficult to define fully, but it would cover<br>illness, an incident or accident, and it would include any event in which your health or life is at<br>tails:<br>Inter the details of a person (preferably in the United Kingdom) who we may contact in the event of an<br>tion will be held securely in accordance with data protection legislation and will not be used in<br>tes or disciplinary matters.<br>Interd, please state which language is spoken.                                                                                                    |
| You are required to provi<br>emergency. By its very n<br>something like a serious<br>isk.<br>Emergency contact def<br>Please provide the conta<br>emergency. This informa<br>elation to academic issu<br>f a translator will be requ<br>f a translator will be requ<br>f a translator will be requ<br>Emergency contact name<br>Relationship to you<br>fel number for emergence<br>contact<br>Franslator Required?<br>Member of staff?                                                                                                    | de the following details so that the University can respond appropriately in the event of an<br>ature an emergency is often unpredictable and difficult to define fully, but it would cover<br>illness, an incident or accident, and it would include any event in which your health or life is at<br>tails:<br>Incident of a person (preferably in the United Kingdom) who we may contact in the event of an<br>tion will be held securely in accordance with data protection legislation and will not be used in<br>tes or disciplinary matters.<br>Incident please state which language is spoken.                                                                                                    |
| You are required to provi<br>emergency. By its very n<br>something like a serious<br>isk.<br>Emergency contact def<br>Please provide the conta<br>elation to academic issu<br>f a translator will be requ<br>Emergency contact name<br>Relationship to you<br>fel number for emergence<br>contact<br>Franslator Required?<br>Member of staff?<br>Are you, or have you ever<br>f Yes, please enter your                                                                                                    | de the following details so that the University can respond appropriately in the event of an ature an emergency is often unpredictable and difficult to define fully, but it would cover illness, an incident or accident, and it would include any event in which your health or life is at tails: tatt details of a person (preferably in the United Kingdom) who we may contact in the event of an tion will be held securely in accordance with data protection legislation and will not be used in tes or disciplinary matters. uired, please state which language is spoken. e e e e e for been, a member of staff of the University? 6 digit employee number, if known. Otherwise, please leave this field blank.                                                                                                    |
| You are required to provi<br>emergency. By its very n<br>comething like a serious<br>isk.<br>Emergency contact def<br>Please provide the conta<br>emergency. This informa<br>elation to academic issu<br>f a translator will be requ<br>f a translator will be requ<br>f a translator will be requ<br>if a translator will be requ<br>if a translator will be requ<br>if a translator will be requ<br>if a translator will be requ<br>if a translator will be requ<br>if a translator will be requ<br>if a translator will be requ<br>if a translator will be requ<br>if a translator will be requ<br>if a translator for emergence<br>contact<br>iranslator Required?<br>Member of staff?<br>Are you, or have you even<br>if Yes, please enter your<br>The following details an | <pre>de the following details so that the University can respond appropriately in the event of an<br/>ature an emergency is often unpredictable and difficult to define fully, but it would cover<br/>illness, an incident or accident, and it would include any event in which your health or life is at<br/>tails:<br/>incident or accident, and it would include any event in which your health or life is at<br/>tails:<br/>incident of a person (preferably in the United Kingdom) who we may contact in the event of an<br/>tion will be held securely in accordance with data protection legislation and will not be used in<br/>ites or disciplinary matters.<br/>interd, please state which language is spoken.<br/>e</pre>                                                                                                    |
| You are required to provi<br>period are required to provi<br>period and the serious<br>isk.<br>Emergency contact def<br>Please provide the conta<br>elation to academic issu<br>f a translator will be required<br>a translator will be required<br>f a translator will be required<br>f a translator of a transference<br>contact<br>franslator Required?<br>Member of staff?<br>Are you, or have you ever<br>f Yes, please enter your<br>The following details an<br>mandatory:                                                                                                    | <pre>de the following details so that the University can respond appropriately in the event of an<br/>ature an emergency is often unpredictable and difficult to define fully, but it would cover<br/>illness, an incident or accident, and it would include any event in which your health or life is at<br/>tails:<br/>incident or accident, and it would include any event in which your health or life is at<br/>tails:<br/>incident of a person (preferably in the United Kingdom) who we may contact in the event of an<br/>tion will be held securely in accordance with data protection legislation and will not be used in<br/>ites or disciplinary matters.<br/>uired, please state which language is spoken.</pre>                                                                                                    |
| You are required to provi<br>emergency. By its very n<br>something like a serious<br>isk.<br>Emergency contact def<br>Please provide the conta<br>energency. This informa<br>elation to academic issu<br>f a translator will be requ<br>Emergency contact name<br>Relationship to you<br>fel number for emergence<br>contact<br>Franslator Required?<br>Member of staff?<br>Are you, or have you ever<br>f Yes, please enter your<br>Fhe following details an<br>nandatory:<br>Vantonality                                                                                                    | <pre>de the following details so that the University can respond appropriately in the event of an<br/>ature an emergency is often unpredictable and difficult to define fully, but it would cover<br/>illness, an incident or accident, and it would include any event in which your health or life is at<br/>tails:<br/>htt details of a person (preferably in the United Kingdom) who we may contact in the event of an<br/>tion will be held securely in accordance with data protection legislation and will not be used in<br/>tes or disciplinary matters.<br/>http://www.inters.<br/>http://www.inters.<br/>http://wwww.inters.<br/>http://www.inters.<br/>http://www.inters.<br/>http</pre> |
| You are required to provi<br>emergency. By its very n<br>something like a serious<br>isk.<br>Emergency contact def<br>Please provide the conta<br>energency. This informa<br>elation to academic issu<br>f a translator will be requ<br>Emergency contact name<br>Relationship to you<br>Fel number for emergence<br>contact<br>Franslator Required?<br>Member of staff?<br>Are you, or have you ever<br>f Yes, please enter your<br>The following details an<br>mandatory:<br>Vationality<br>Country of residence                                                                                                    | <pre>de the following details so that the University can respond appropriately in the event of an<br/>ature an emergency is often unpredictable and difficult to define fully, but it would cover<br/>illness, an incident or accident, and it would include any event in which your health or life is at<br/>tails:<br/>tot details of a person (preferably in the United Kingdom) who we may contact in the event of an<br/>tion will be held securely in accordance with data protection legislation and will not be used in<br/>tees or disciplinary matters.<br/>uired, please state which language is spoken.</pre> <pre> e</pre> <pre> er been, a member of staff of the University? 6 digit employee number, if known. Otherwise, please leave this field blank. re </pre> <pre> **Mandatory **Mandatory Please select the country in which you are/were a permanent resident prior to entry to </pre>                                                                                                    |

(Note: details obscured in this image)

These are the details that we hold about you. We have shown your name, gender and your date of birth. You can't change these details yourself: if they are wrong, you will need to contact the University Admissions Office. Click on the link below the details to do this.

In the white boxes, you will see your title and a box to put in any previous family name.

Red boxes are mandatory: you must put something in these boxes. We need a contact (preferably in the United Kingdom) if there is a life threatening emergency: please give us a full name (don't just put Mum, for example, in the name box), how they are related to you (mother, father, guardian, spouse) and a number to contact them on, including any international dialling codes. Please also let us know if your emergency contact will require a translator.

If you are a member of staff here at the University, the IT systems need to know this. Please enter your staff number here (from the front of your payslip) if known.

We need your nationality and the country in which you were a permanent resident before coming to the University.

# If you do not complete the mandatory fields you will be returned to the previous screen.

Click on Store & Continue.

### Additional Personal details

| ONLINE ENROLMENT PERSONAL DETAILS<br>The buttons below show which stage of online enrolment you have reached. You can click on a button to return to a<br>screen which you have already visited.                                                                                                    |
|----------------------------------------------------------------------------------------------------|
| Staff Personal *Other details*                                                                                                    |
| Additional Personal Details                                                                                                    |
| Religious belief, Gender Identity and Sexual Orientation                                                                                                    |
| We are asking the following questions to monitor equal opportunities and to help the University meet its obligations under the Equality Act 2010. Please select the relevant code from the drop-down lists. You are under no obligation to disclose this information. If you do not wish to do so, then please select "Prefer not to say". |

If you responded to this question previously then your answers are shown below. The information that you provide will be held in confidence.

Some information may be released by the University to HESA (Higher Education Statistics Agency), which will use it only in the form of statistical tables. You can read the HESA Student Collection Notice which explains the use made of your data by clicking here

What is your religion?
What is your sexual orientation?
Is your gender identity the same as the gender you were originally assigned at birth?

Store & Continue

v

**If you are happy to do so**, please select your religion, sexual orientation and gender identity from the drop down boxes. The information that you provide will be held in confidence. Some information may be released by the University to HESA (Higher Education Statistics Agency), which will use it only in the form of statistical tables. Once you have made your selections, click 'Store & Continue'

If you do not want to provide this information, select 'Prefer not to say' from the drop down boxes and click 'Store & Continue'.

### **Student Parents**

| The buttons below show which                                                                                                    | n stage o                                               | ONLINE ENRO<br>f online enro<br>screen whic                      | DLMENT PERSON<br>olment you hav<br>h you have alre            | NAL DETAILS<br>ve reached. You can click on a button to return to a<br>eady visited.                                                                                     |
|----------------------------------------------------------------------------------------------------|---------------------------------------------------------|------------------------------------------------------------------|---------------------------------------------------------------|----------------------------------------------------------------------------------------------------|
|                                                                                                    | Staff                                                   | Personal                                                         | Other details                                                 | *Student Parents*                                                                                                    |
| Student Parents                                                                                                    |                                                         |                                                                  |                                                               |                                                                                                    |
| If you have previously responded t<br>Please provide a response, or upd                                                                                    | o this que<br>ate your                                  | estion during<br>current respo                                   | an earlier online                                             | e enrolment, your current response is shown below.<br>essary.                                                                                                    |
| Please note, you can review and u<br>the RISIS Portal, clicking on the In<br>enrolled). On this page you will find                                         | pdate yo<br>formation<br>d a link to                    | ur answer to<br>menu optior<br>update your                       | this question du<br>n and selecting F<br>parental respon      | rring the course of the academic year by logging into<br>Personal Data (this will appear when you are fully<br>nsibility data.                                           |
| Parental Responsibility Data: Pr                                                                                                    | efer not t                                              | o say                                                            |                                                               |                                                                                                    |
| Please indicate whether you have                                                                                                    | e childre                                               | en or other c                                                    | lependants.                                                   |                                                                                                    |
| <ul><li>○ Yes</li><li>○ No</li><li>● Prefer not to say</li></ul>                                                                                           |                                                         |                                                                  |                                                               |                                                                                                    |
| Why is this information being co                                                                                                    | llected?                                                |                                                                  |                                                               |                                                                                                    |
| This information will provide the Un<br>responsibility with their studies. Th<br>available at a broad summary leve<br>option if you do not wish to share t | niversity v<br>e data wi<br>I. It will no<br>his inform | with helpful in<br>ill inform Univ<br>ot be visible a<br>nation. | nformation about<br>versity policy. Infe<br>against your indi | t the proportion of students who combine parental<br>formation that is provided will be anonymous and only<br>ividual student record. Please use the 'prefer not to say' |
|                                                                                                    |                                                         | S                                                                | Store and Continue                                            | e                                                                                                    |

**Please indicate whether you have children or other dependants.** This can include children of any age, adoptive children, and children for whom you are the legal guardian. If you spend a considerable proportion of your time providing foster care to children you may also wish to answer 'yes' to this question. Once you have made your selections, click 'Store & Continue'.

### Address details (several screens)

|                                                                                        | ON                                       | LINE ENROLME                              | NT PERSONAL DET                                  | AILS                            |                                 |
|----------------------------------------------------------------------------------------|------------------------------------------|-------------------------------------------|--------------------------------------------------|---------------------------------|---------------------------------|
| The buttons below show whi                                                             | ich stage of o<br>scr                    | online enrolme<br>reen which you          | nt you have reach<br>ı have already vis          | ed. You can click on a<br>ited. | i button to return to a         |
| Staff                                                                                  | Personal                                 | Other details                             | Student Parents                                  | *View Home Address*             |                                 |
| Online Enrolment                                                                       |                                          |                                           |                                                  |                                 |                                 |
| Please check your <b>home address</b> is co<br>your course. If your home address is in | orrect. Home addi<br>correct, please cli | ress refers to your<br>ick the "Amend" bu | permanent place of resi<br>tton to make changes. | dence i.e. the address that yo  | ou will return to at the end of |
| Home Address                                                                           |                                          |                                           |                                                  |                                 |                                 |
|                                                                                        |                                          |                                           |                                                  |                                 |                                 |
| Address Line 1                                                                         |                                          |                                           |                                                  |                                 |                                 |
| Address Line 2                                                                         |                                          |                                           |                                                  |                                 |                                 |
| Address Line 3                                                                         |                                          |                                           |                                                  |                                 |                                 |
| Town/City                                                                              |                                          |                                           |                                                  |                                 |                                 |
| Address Line 5                                                                         |                                          |                                           |                                                  |                                 |                                 |
| Postcode                                                                               |                                          |                                           |                                                  |                                 |                                 |
| Country                                                                                |                                          |                                           |                                                  |                                 |                                 |
|                                                                                        |                                          |                                           |                                                  |                                 |                                 |
|                                                                                        |                                          |                                           | Amend                                            |                                 |                                 |
|                                                                                        |                                          | Back                                      | Continue                                         |                                 |                                 |

(Note: details obscured in this image)

The next screens ask you to check your address details. Please check the details we hold for you on the database and update them where necessary. You can change these at any time once you have enrolled.

#### Updating addresses

If an address shown for you is correct, click on Continue. If it is wrong, then please click the 'Amend' button. You will then be asked to choose the country of your address, and then will be taken to a screen to amend your address. If you are amending a UK address, please click on the Get Address button, then follow the instructions on-screen.

#### Home address

We ask everyone to check their home address. This is the one we would write to in the holidays. It should be your permanent address.

#### Term time/contact address

If you are booked into University accommodation, you will not be able to change this address: if this is wrong, please use the onscreen link to email the Accommodation Office. Please note that your contact address details will not show your Hall address until you have checked into your Hall of Residence on arrival at the University. If you are not in University accommodation, then we will ask you to tell us a little more as shown in the image below.

| Online Enrolment                                     |                                                                                                    |              |
|------------------------------------------------------|----------------------------------------------------------------------------------------------------|--------------|
| Term Time Accommodation                              |                                                                                                    |              |
| Term Time Accommodation                              |                                                                                                    |              |
| Please indicate the type of acco<br>down list below. | ommodation in which you will be living during term time by selecting a code fro                                                                                                    | om the drop- |
| Term-time<br>Accommodation*                          | Own home (e.g. owned, mortgaged or rented long-term)<br>Parental/Guardian home<br>Private lodgings (e.g. shared accommodation or rented short term / during term time)<br>Not resident at University - study year away<br>Not resident at University - distance learning or working away<br>Other |              |
|                                                      | Back Continue                                                                                                    |              |

### Phone and email details

| EPHONE<br>Telephone<br>Please se<br>a dialling<br>ignore any<br>Cour<br>Cour<br>Cour<br>If you pro<br>communi | & EMAIL<br>o number o<br>lect a cour<br>code or a a<br>y zeros at i<br>ntry diallin<br>try diallin<br>try diallin<br>vide a mo<br>cation, alt | DETAILS<br>Itetails<br>htry dialling code i<br>country name and<br>the beginning of th<br>mg code for hom<br>phone numbe<br>g code for contac<br>phone numbel<br>g code for mbol | n each field be<br>a drop-down l<br>e code e.g. er<br>e<br>r<br>:t<br>r                                                                                                    | rlow. You can sea<br>ist will appear bel<br>nter 44 for the Uni                  | rch by dialli<br>ow the field<br>ted Kingdoi<br>Home ph | ng code or cou<br>for you to sele<br>n dialling code | intry name - s<br>act the correct                 | start typing either<br>t code. Please    |
|----------------------------------------------------------------------------------------------------|----------------------------------------------------------------------------------------------------|----------------------------------------------------------------------------------------------------|----------------------------------------------------------------------------------------------------|----------------------------------------------------------------------------------|---------------------------------------------------------|------------------------------------------------------|---------------------------------------------------|------------------------------------------|
| Telephone<br>Please se<br>a dialling i<br>ignore any<br>Court<br>Court<br>If you pro<br>communi<br>*Text Me   | e number o<br>lect a cour<br>code or a a<br>y zeros at i<br>ntry diallin<br>try diallin<br>try diallin<br>vide a mo<br>cation, alt            | Ietails<br>htty dialling code i<br>country name and<br>the beginning of th<br>ng code for hom<br>phone numbe<br>g code for contac<br>phone numbe<br>g code for mone              | n each field be<br>a drop-down li<br>ne code e.g. er<br>e<br>r<br>r<br>r                                                                                                    | ilow. You can sea<br>ist will appear bel<br>ter 44 for the Uni                   | rch by dialli<br>ow the field<br>ted Kingdor<br>Home ph | ng code or cou<br>for you to sele<br>n dialling code | untry name - s<br>act the correct                 | start typing either<br>t code. Please    |
| Telephone<br>Please se<br>a dialling<br>ignore any<br>Cour<br>Court<br>If you pro<br>communi                  | e number o<br>lect a cour<br>code or a o<br>y zeros at i<br>ntry dialling<br>try dialling<br>try dialling<br>vide a mo<br>cation, alt         | Intry dialling code i<br>country name and<br>the beginning of the<br>ng code for hom<br>phone numbe<br>g code for contact<br>phone numbe<br>g code for mobili                    | n each field be<br>a drop-down li<br>ee code e.g. er<br>e<br>r<br>r                                                                                                    | elow. You can sea<br>ist will appear bel<br>nter 44 for the Uni                  | rch by dialli<br>ow the field<br>ted Kingdo<br>Home ph  | ng code or cou<br>for you to sele<br>m dialling code | untry name - s<br>act the correct<br>a.           | start typing either<br>t code. Please    |
| Please se<br>a dialling i<br>ignore any<br>Cour<br>Court<br>If you pro<br>communi                             | lect a cour<br>code or a e<br>y zeros at i<br>ntry diallin<br>try diallin<br>try diallin<br>try diallin<br>try diallin                        | ntry dialling code i<br>country name and<br>the beginning of the<br>phone number<br>g code for contact<br>phone number<br>g code for mobili                                      | n each field be<br>a drop-down li<br>ne code e.g. er<br>e<br>r                                                                                                    | elow. You can sea<br>ist will appear bel<br>nter 44 for the Uni                  | rch by dialli<br>ow the field<br>ted Kingdo<br>Home ph  | ng code or cou<br>for you to sele<br>m dialling code | untry name - s<br>act the correct<br>a.           | start typing either<br>t code. Please    |
| a dialling i<br>ignore an<br>Cour<br>Cour<br>Cour<br>If you pro<br>communi<br>*Text Me                        | ode or a d<br>y zeros at i<br>ntry diallin<br>try diallin<br>try diallin<br>try diallin<br>vide a mo<br>cation, alt                           | ng code for hom<br>phone numbe<br>g code for contac<br>phone numbe                                                                                                    | e code e.g. er                                                                                                    | ist will appear bei<br>nter 44 for the Uni                                       | ted Kingdo<br>Home ph                                   | tor you to sele                                      | ect the correct                                   | t code. Please                           |
| Coun<br>Coun<br>Cour<br>If you pro<br>communi<br>*Text Me                                                     | ntry dialling<br>try dialling<br>try diallin<br>vide a mo<br>cation, alt                                                                      | ng code for hom<br>phone numbe<br>g code for contac<br>phone numbe<br>g code for mobil                                                                                           | e contraction of the second second se |                                                                                  | Home ph                                                 | ne number                                            |                                                   |                                          |
| Coun<br>Coun<br>Cour<br>If you pro<br>communi<br>*Text Me                                                     | ntry dialling<br>try dialling<br>try dialling<br>vide a mo<br>cation, alt                                                                     | ng code for hom<br>phone numbe<br>g code for contac<br>phone numbe<br>g code for mobil                                                                                           | e contraction of the second second se |                                                                                  | Home ph                                                 | and mounth or                                        |                                                   |                                          |
| Coun<br>Cour<br>If you pro<br>communi<br>*Text Me                                                             | try dialling<br>try diallin<br>vide a mo<br>cation, alt                                                                                       | g code for contac<br>phone numbe<br>ng code for mobil                                                                                                    | r                                                                                                    |                                                                                  |                                                         | one number                                           |                                                   | <u>+</u>                                 |
| Cour<br>If you pro<br>communi<br>*Text Me                                                                     | t <b>ry diallin</b><br>vide a mo<br>cation, alt                                                                                               | phone numbers                                                                                                    | r                                                                                                    | 0                                                                                | Contact ph                                              | one number                                           |                                                   |                                          |
| Cour<br>If you pro<br>communi<br>*Text Me                                                                     | try diallin<br>vide a mo<br>cation, alt                                                                                                    | g code for mobil                                                                                                    |                                                                                                    |                                                                                  |                                                         |                                                      |                                                   |                                          |
| If you pro<br>communi<br>*Text Me                                                                             | vide a mo<br>cation, alt                                                                                                    | L                                                                                                    | e                                                                                                    |                                                                                  | Mobile ph                                               | one number                                           |                                                   |                                          |
| communi<br>*Text Me                                                                                           | cation, alt                                                                                                    | bile phone numb                                                                                                    | er above, you                                                                                                    | are agreeing to                                                                  | the Univer                                              | sity contactin                                       | g you by non                                      | mal voice                                |
| *Text Me                                                                                                    |                                                                                                    | hough University                                                                                                    | staff will norm                                                                                                    | nally use email to                                                               | o communi                                               | cate with you                                        |                                                   |                                          |
|                                                                                                    | ssages                                                                                                    | C I am happy to                                                                                                    | receive text n                                                                                                    | nessages from the                                                                | 9                                                       |                                                      |                                                   |                                          |
|                                                                                                    | 5 A. J                                                                                                    | University                                                                                                    |                                                                                                    |                                                                                  |                                                         |                                                      |                                                   |                                          |
|                                                                                                    |                                                                                                    | the University                                                                                                    | to receive text                                                                                                    | messages from                                                                    |                                                         |                                                      |                                                   |                                          |
| You may                                                                                                    | receive te                                                                                                    | ext messages from                                                                                                    | n the Univers                                                                                                    | ity, for example t                                                               | o inform yo                                             | ou of late time                                      | -table chang                                      | es, of events                            |
| which mig                                                                                                    | pht be of i                                                                                                    | nterest, appointm                                                                                                    | ent reminder                                                                                                    | s etc. Please tick                                                               | the option                                              | above if you                                         | do not want                                       | to receive such                          |
| reminden                                                                                                    | s. You car                                                                                                    | h change this at a                                                                                                    | ny time on the                                                                                                    | e Personal Data                                                                  | page.                                                   |                                                      |                                                   |                                          |
|                                                                                                    |                                                                                                    |                                                                                                    |                                                                                                    |                                                                                  |                                                         |                                                      |                                                   |                                          |
| Email add                                                                                                    | resses                                                                                                    |                                                                                                    |                                                                                                    |                                                                                  |                                                         |                                                      |                                                   |                                          |
| Please n                                                                                                    | rovide at l                                                                                                    | east one email a                                                                                                    | tdress                                                                                                    |                                                                                  |                                                         |                                                      |                                                   |                                          |
| r iouso pi                                                                                                    | ornoo arr                                                                                                    |                                                                                                    | 1000.                                                                                                    |                                                                                  |                                                         |                                                      |                                                   |                                          |
| *Persona                                                                                                    | I Email                                                                                                    |                                                                                                    |                                                                                                    |                                                                                  |                                                         |                                                      |                                                   |                                          |
| A                                                                                                    | aaress                                                                                                    |                                                                                                    |                                                                                                    |                                                                                  |                                                         |                                                      |                                                   |                                          |
| Alternat                                                                                                    | e email<br>ddress                                                                                                    |                                                                                                    |                                                                                                    |                                                                                  |                                                         |                                                      |                                                   |                                          |
| The Univ                                                                                                    | ersity will                                                                                                    | normally use you                                                                                                    | r University e                                                                                                    | mail address to                                                                  | contact you                                             | and you are                                          | expected to                                       | check                                    |
| message<br>to contac                                                                                          | s sent to t                                                                                                    | hat address. We<br>example, you ar                                                                                                    | do need you<br>e unable to a                                                                                                    | to provide at lease<br>ccess your Unive                                          | st one alter<br>ersity emai                             | native email a<br>account. If a                      | address so th<br>ny of your co                    | nat we are able<br>intact details        |
| (home en                                                                                                    | nail addre                                                                                                    | ss, address deta                                                                                                    | ls, telephone                                                                                                    | numbers) chang                                                                   | e during th                                             | e year, then p                                       | olease make                                       | sure you                                 |
| update y                                                                                                    | ur uetans                                                                                                    | using the renso                                                                                                    | nai Data optio                                                                                                    | in on the portai.                                                                |                                                         |                                                      |                                                   |                                          |
| Un                                                                                                    | versity                                                                                                    |                                                                                                    |                                                                                                    |                                                                                  |                                                         |                                                      |                                                   |                                          |
| Email A                                                                                                    | ddress                                                                                                    |                                                                                                    |                                                                                                    |                                                                                  |                                                         |                                                      |                                                   |                                          |
| Your Univ<br>University<br>photo ide                                                                          | rersity em<br>usernam<br>ntification                                                                                                    | ail address<br>e and password<br>(when you colled                                                                                                    | You can do t<br>t your Campu                                                                                                    | his once you hav<br>us Card).                                                    | will not be<br>ve complet                               | ecome live unt<br>ed online enro                     | til you have a<br>olment and si                   | activated your<br>hown your              |
|                                                                                                    |                                                                                                    |                                                                                                    |                                                                                                    |                                                                                  |                                                         |                                                      |                                                   |                                          |
| Agr                                                                                                    | *Email<br>eement                                                                                                    | Yes No.                                                                                                    |                                                                                                    |                                                                                  |                                                         |                                                      |                                                   |                                          |
|                                                                                                    |                                                                                                    | NO                                                                                                    |                                                                                                    |                                                                                  |                                                         |                                                      |                                                   |                                          |
| Before yo<br>University<br>welcome                                                                            | ur Univer<br>Students<br>week enti-<br>agree to                                                                                               | sity email addres<br>s' Union (RUSU)<br>ertainment and d<br>your personal er                                                                                                    | s is activated<br>so that they c<br>etails of how t<br>nail address t                                                                                                    | your personal er<br>an send you pre-<br>to get involved in<br>being used in this | mail addre:<br>-arrival info<br>clubs and<br>s way.     | ss will be mad<br>rmation inclue<br>societies. Ple   | le available t<br>ding ticketing<br>ease indicate | o Reading<br>g info for<br>above whether |
| or not you                                                                                                    |                                                                                                    |                                                                                                    |                                                                                                    |                                                                                  |                                                         |                                                      |                                                   |                                          |

After the address screens, we show you the phone numbers we hold for you and the email addresses we have for you.

Please enter the international dialling code for any telephone numbers you provide (including UK numbers).

Please enter a personal email address in the relevant box. We need to contact you on that email address if you have any problems at all with your University username and email address. We will also use that email address to contact you before you arrive, and at the end of your course when you are invited to your Graduation ceremony. We also ask you to indicate whether you are happy for your personal email address to be made available to Reading University Students' Union before you arrive.

You will be given a University of Reading username and email address, but **you will not have access to this** until you have completed all stages of online enrolment, have paid your fees (or made arrangements to have them paid by a sponsor) and have provided your visa and passport details (if you are an overseas student) or photo identification (if you are a home student).

#### You've asked about text messages: what do you mean?

We may want to text you at different times: in an emergency, or for routine messages, such as if your timetable changes (if a tutor is ill, or a room is not available); or generally, to ask you about your thoughts on the University, or if you'd like to help us as a student volunteer, and so on. Please select the option that suits you best. Remember to update your mobile number if it changes.

### Programme details

| PLEASE CHECK YOUR PL                                   | ROGRAMME DETAILS                                                                                                    |
|--------------------------------------------------------|----------------------------------------------------------------------------------------------------|
| Please check your program online enrolment until these | me details as shown below. If your programme details are incorrect, you cannot proceed with<br>a have been amended. |
| Programme details:                                     |                                                                                                    |
| Programme of study:                                    | PhD (initial registration)                                                                                          |
| Mode of Attendance:                                    | Full-time                                                                                                    |
| Fee Status:                                            |                                                                                                    |
| School/Department:                                     |                                                                                                    |
| Chief Supervisor:                                      |                                                                                                    |
| Other Supervisor:                                      |                                                                                                    |
| Minimum Enrolment Date:                                |                                                                                                    |
| Maximum Enrolment Date:                                |                                                                                                    |
| Is this data correct?<br>• Yes - click Confirm butt    | on to continue                                                                                                    |
| Und - Click Commit Dutte                               |                                                                                                    |
| Please note there may be a she                         | ort delay before you move on to the next screen whilst your settings are updated                                    |
|                                                        | Confirm                                                                                                    |

(Note: screen will vary according to programme taken.)

Please check that we have your programme details shown correctly. These details are used for calculating the fees you need to pay. If you have transferred from your original programme, it can take a few days before the change is updated onto the database. You can also check the programme details we hold for you on the main screens of the portal, at any time of the year.

If these details are wrong, you must stop at this point until we have corrected them: otherwise you may be charged the wrong fees.

#### What does it mean when it says 'Home' fees?

It means you will pay the lower rate of fees, which is applied to students from the UK. The three fee levels are Home, Overseas (including the European Union) and Channel Islands/Isle of Man. It does not mean that we expect you to live at home, or that we think your home will pay the fees! There is a full explanation of the definition of 'home' and 'overseas' tuition fees at http://www.ukcisa.org.uk/Information--Advice/Fees-and-Money/Home-or-Overseas-fees-the-basics which you can use to help you if you want to check if you are being charged the correct level of fee.

#### The information is wrong. What shall I do?

If it's wrong, we need to correct it before you go any further. Please use the link to inform the University Admissions Office, and let them know what is wrong. They will correct it, and when you log in again, you will see the updated information.

This completes stage 2 of online enrolment: when you click on Confirm, there will be a small delay whilst your records are updated.

### End of stage 2

|          |                             |                    |                                         | IENT PERSONAL I                     | DETAILS                       |                                |
|----------|-----------------------------|--------------------|-----------------------------------------|-------------------------------------|-------------------------------|--------------------------------|
| Ine bu   | Ittons belov                | v snow which sta   | age of online enroim<br>screen which yo | ent you have rea<br>ou have already | icned. You can ci<br>visited. | ick on a button to return to a |
|          | Personal                    | Other details      | English Language                        | Home Address                        | Edit UK Home Ad               | d Contact Address              |
|          |                             |                    | Phone numbers                           | Programme                           | *End*                         |                                |
|          |                             |                    |                                         |                                     |                               |                                |
|          |                             |                    |                                         |                                     |                               |                                |
| Your pe  | ersonal detail              | ls online enrolmei | nt is now complete.                     |                                     |                               |                                |
| Thank y  | you for comp                | leting the person  | al details online enrolr                | nent screens.                       |                               |                                |
| Click or | n the <mark>[Finish]</mark> | button below to r  | eturn to the RISIS por                  | tal and continue                    | with the next stage           | of online enrolment.           |
|          |                             |                    |                                         | FINISH                              |                               |                                |

You have now completed Stage 2 of online enrolment. Please click on the Finish button to begin the next stage.

# Start of Stage 3

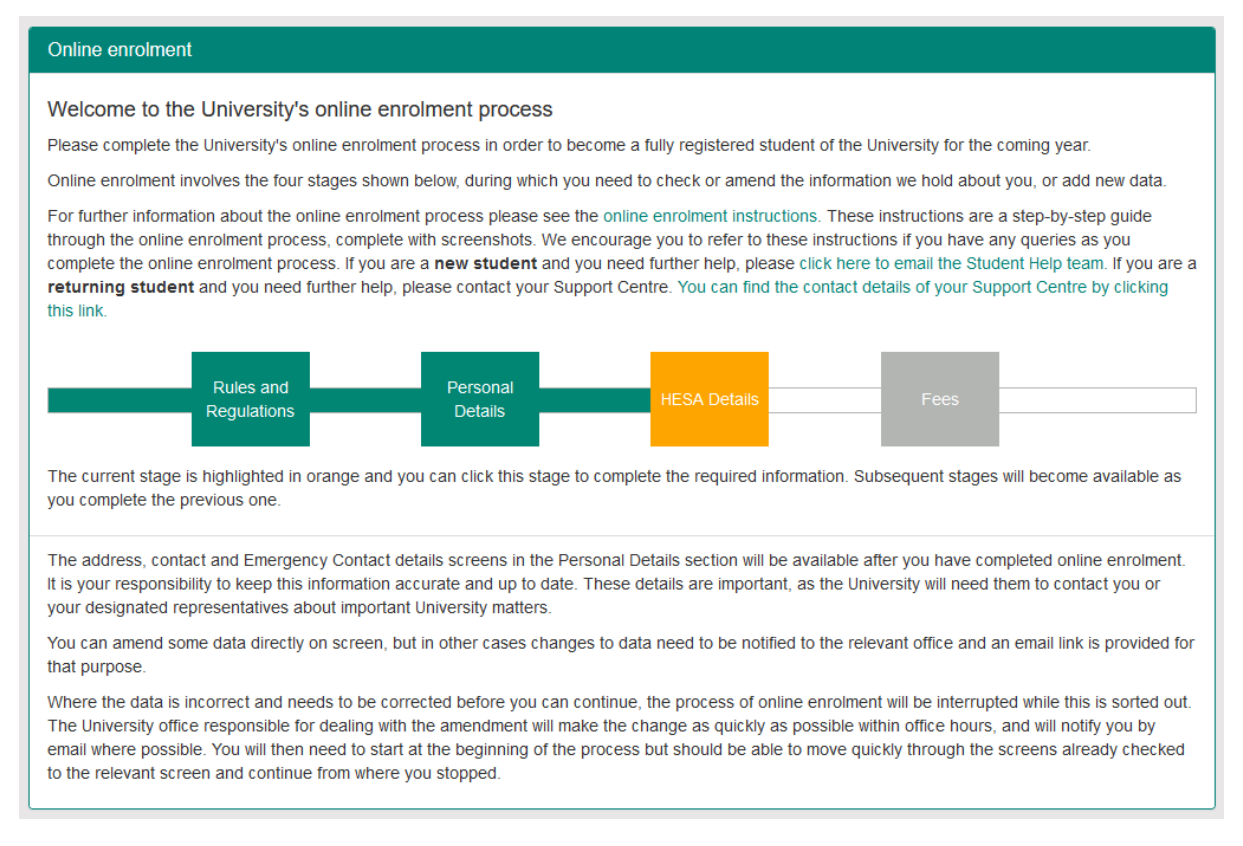

We have to make returns to HESA, the Higher Education Statistics Agency, as part of our statutory obligations. HESA makes use of the information to ensure that universities are providing the correct level of access to students from all backgrounds. For more information on HESA and its function, please go to <u>http://www.hesa.ac.uk</u>.

### Disability

| ONLINE ENROLMENT FURTHER DETAILS<br>The buttons below show which stage of online enrolment you have reached. You can click on a button to return to a<br>screen which you have already visited.                                                                                                 |
|----------------------------------------------------------------------------------------------------|
| *Disability*                                                                                                    |
|                                                                                                    |
| Please check your disability details                                                                                                    |
| Please check your disability details shown below. If your disability code is missing or incorrect, please inform the Disability Office using the option below.                                                                                                    |
| Mental health issues are coded under a disability code. The Disability Advisory Service and the Counselling service are part of Student Wellbeing. Please register with both services to have information about what we can offer to support you to engage in your studies and life at Reading. |
| Disability code                                                                                                    |
| Please confirm that this data is correct by choosing the Yes button below. If the data is missing or incomplete/incorrect, please choose the No button below.                                                                                                    |
| <ul> <li>Ites - click Confirm button to continue with online enrolment</li> <li>No - click Confirm button to inform Disability Office and then continue with online enrolment</li> </ul>                                                                                                    |
| Confirm                                                                                                    |

This screen shows what you may have declared as a disability.

#### Why are you asking this?

We have to collect this information as part of our HESA returns to Government.

What we need to know here is whether we have the correct disability code for you.

#### What if the information shown is correct?

We hope that we have the correct information in this screen already. If we do, you just need to click on Confirm.

#### What if the information shown is wrong?

If the information shown is wrong, please click the button marked No, and then click on Confirm. This will take you to a screen which asks you to contact the Disability Office to confirm the correct information. You can use the link in that screen to contact the Disability Office by email; or you can contact the team later if you prefer: but you do need to let the team know that the data is wrong before you start at the University.

Clicking on 'no' will not affect the enrolment process: you can carry on with the online enrolment process by clicking on Confirm. If, however, you would like to be sure that the change has been applied to your records, you can wait until your email has been dealt with, then log in again in a few days: you will see the change in place.

### Ethnicity

| The buttons below show whic                                                                                                    | ONLINE ENROLMENT FURTHER DETAILS<br>stage of online enrolment you have reached. You can click on a button to<br>screen which you have already visited.                                                                                                    | return to a                            |
|----------------------------------------------------------------------------------------------------|----------------------------------------------------------------------------------------------------|----------------------------------------|
|                                                                                                    | Disability *Ethnicity*                                                                                                    |                                        |
| Please select the relevant ethn<br>Please select the relevant code<br>in the UK, and you will not be ab<br>wish to disclose your ethnic orig<br>The information provided will be sub<br>it only in the form of statistical tables<br>clicking here<br>Ethnic origin | city code from the drop down list<br>from the drop-down list. This field is mandatory for all students who are normally is<br>the to continue with online enrolment/re-enrolment unless it is completed. If you do<br>a, then please select "Prefer not to say (UK student)".<br>The encode the transformation of the student of the select of the select to strict confidentiality safeguards, and will be released by the University to HESA, which<br>You can read the HESA Student Collection Notice which explains the use made of your date<br>the strict confidentiality safeguards. | resident<br>not<br>n will use<br>ta by |

This screen is mandatory if you are a UK/EU student. If you leave it blank, you will be sent back to the beginning of Stage 3.

#### Why are you asking this?

We have to collect this information as part of our HESA return to Government: the information is held within our statistics and your personal details are not linked to those statistics.

#### What if the information shown is correct?

We hope that we have the correct information in this screen already. If we do, you just need to click on Store & Continue.

#### What if the information shown is wrong?

Just click on the drop down arrow to see the full selection of information, change to the correct group, and click on Store & Continue.

#### I don't want to give you this information.

Then please select "Prefer not to say" from the bottom of the list. If you are from the UK, please select "Prefer not to say (UK student)"; if you are from outside the UK, please select "Prefer not to say (EU/International student)".

### Unique learner number

| The buttons below show whic                                                                                       | ONLINE ENROLM<br>h stage of online enrolme<br>screen which yo                        | ENT FURTHER DETAILS<br>Int you have reached. You can click on a button to return to a<br>u have already visited.                        |
|----------------------------------------------------------------------------------------------------|--------------------------------------------------------------------------------------|----------------------------------------------------------------------------------------------------|
|                                                                                                    | Disability Ethnicity                                                                 | *Unique Learner Number*                                                                                                    |
|                                                                                                    |                                                                                      |                                                                                                    |
| Unique Learner Number                                                                                             |                                                                                      |                                                                                                    |
| If you have been issued with a                                                                                    | Jnique Learner Number, p                                                             | lease enter it here.                                                                                                    |
| Please note that this is <b>not</b> your<br>Unique Learner Number is a <b>10</b><br>Learner Number please press t | University of Reading stud<br>digit number issued by th<br>he Store and Continue but | dent number and is <b>not</b> your UCAS personal ID number. The<br>le Learner Registration Service. If you do not have a Unique<br>ton. |

| Unique Learner Number (If applicable) |              | 10 digit i | number |
|---------------------------------------|--------------|------------|--------|
|                                       | Store and Co | ontinue    |        |

Some UK students have been issued with a Unique Learner Number. This is NOT the UCAS number, the UKPASS number, the UCAS Personal ID or any other number.

If you are an overseas student, you might not see this screen.

For more information about Unique Learner Numbers please see <a href="https://www.gov.uk/government/publications/lrs-unique-learner-numbers">https://www.gov.uk/government/publications/lrs-unique-learner-numbers</a>.

If you have a Unique Learner Number, please enter it here.

If you do not have a number, please leave the field blank.

Click on Store and Continue.

### Highest qualification on entry

|                                                                                                    |                                            |                                                          | DLMENT FURTHER D                                                  | ETAILS                                                                    |                                                                                      |
|----------------------------------------------------------------------------------------------------|--------------------------------------------|----------------------------------------------------------|-------------------------------------------------------------------|---------------------------------------------------------------------------|--------------------------------------------------------------------------------------|
| The buttons below show                                                                                                    | which stage                                | of online enro                                           | lment you have re<br>you have already                             | ached. You can click<br>visited.                                          | c on a button to return to a                                                         |
|                                                                                                    | Disability                                 | Ethnicity L                                              | Jnique Learner Numbe                                              | er *Highest Quals*                                                        |                                                                                      |
| Please check your Highest                                                                                                    | Qualificatio                               | ons on Entry                                             |                                                                   |                                                                           |                                                                                      |
| Please check your Highest                                                                                                    | qualificatio                               | on details which                                         | n are shown below                                                 | -                                                                         |                                                                                      |
| If your qualification details ar<br>details. <b>Please note that we</b><br><b>tell us about any other qua</b><br>for any qualifications. | e missing or<br>only need<br>lifications v | are not correct,<br>to know about f<br>which are at a lo | please click on No<br>the highest qualifi<br>ower level. You also | and follow the link to<br>cation you currently<br>o do not need to tell u | let us know the correct<br>hold. You do not need to<br>s about individual unit marks |
| "First degree" generally mea                                                                                                    | ns an under                                | graduate degree                                          | e. It does not mean t                                             | hat you were awarde                                                       | d a First at degree level.                                                           |
| Qualification category                                                                                                    |                                            | Qualifications                                           | Subject                                                           | Institution                                                               | Country of Study                                                                     |
| Real Page of Trades                                                                                                    |                                            |                                                          |                                                                   |                                                                           |                                                                                      |
|                                                                                                    |                                            |                                                          |                                                                   |                                                                           |                                                                                      |
| Is this data correct?                                                                                                    |                                            |                                                          |                                                                   |                                                                           |                                                                                      |
|                                                                                                    | n to continu<br>to inform                  | ue with online e<br>relevant Office                      | enrolment<br>and then continue                                    | with online enrolme                                                       | ent                                                                                  |
| Please note there may be a sho                                                                                                    | rt delay before                            | e you move on to th                                      | he next screen whilst y                                           | our settings are updated                                                  | d                                                                                    |
|                                                                                                    |                                            |                                                          | Confirm                                                           |                                                                           |                                                                                      |

#### (Note: details obscured in this image)

#### What is this screen for?

We need to check that we have the right details on the database for the highest qualifications you had when you arrived. We make a return to HESA about this.

# It says that I have a first degree from a UK university but I got a 2:1 in my degree – have you got the wrong details?

No – 'First degree' generally means an undergraduate degree. We will have assessed your previous qualifications when we considered your application: we just need to check that we have entered it correctly on the database. If the details shown are wrong, please let us know, but all we need to declare is that you have a previous degree, and its level.

#### What if the information shown is correct?

We hope that we have the correct information in this screen already. If we do, you just need to click on Confirm.

#### What if the information shown is wrong?

Please click on the No button, and click on Confirm. This will take you to another page with a pop-up link to email the University Admissions Office: please send the email and let them know what the correct qualifications should be.

This is the last section of Stage 3, and your records will update again now. There will be a small delay.

### End of Stage 3

| The buttons below s     | show which s   | ONLII<br>tage of onli<br>scree | NE ENROLMENT FURTHER I<br>ne enrolment you have re<br>n which you have already | DETAILS<br>eached. You can o<br>visited. | click on a b  | utton to return to a |
|-------------------------|----------------|--------------------------------|--------------------------------------------------------------------------------|------------------------------------------|---------------|----------------------|
|                         | Disability     | Ethnicity                      | Unique Learner Number                                                          | Highest Quals                            | *End*         |                      |
|                         |                |                                |                                                                                |                                          |               |                      |
| Your HESA details on    | line enrolment | t is now com                   | plete.                                                                         |                                          |               |                      |
| Thank you for comple    | ting the HESA  | details onlir                  | ne enrolment screens.                                                          |                                          |               |                      |
| Click on the [Finish] b | utton below to | return to the                  | RISIS portal and continue                                                      | with the next stag                       | e of online e | enrolment.           |
|                         |                |                                | FINISH                                                                         |                                          |               |                      |

You have now completed Stage 3 of online enrolment. Please click to Finish and return to the online enrolment home page.

# Start of Stage 4

| Online enrolment                                                                                                    |
|----------------------------------------------------------------------------------------------------|
| Welcome to the University's online enrolment process<br>Please complete the University's online enrolment process in order to become a fully registered student of the University for the coming year.<br>Online enrolment involves the four stages shown below, during which you need to check or amend the information we hold about you, or add new data.<br>For further information about the online enrolment process please see the online enrolment instructions. These instructions are a step-by-step guide<br>through the online enrolment process, complete with screenshots. We encourage you to refer to these instructions if you have any queries as you<br>complete the online enrolment process. If you are a <b>new student</b> and you need further help, please click here to email the Student Help team. If you are a<br><b>returning student</b> and you need further help, please contact your Support Centre. You can find the contact details of your Support Centre by clicking<br>this link. |
| Rules and<br>Regulations     Personal<br>Details     HESA Details     Fees       The current stage is highlighted in orange and you can click this stage to complete the required information. Subsequent stages will become available as you complete the previous one.     Subsequent stages will become available as you complete the previous one.                                                                                                    |
| The address, contact and Emergency Contact details screens in the Personal Details section will be available after you have completed online enrolment.<br>It is your responsibility to keep this information accurate and up to date. These details are important, as the University will need them to contact you or<br>your designated representatives about important University matters.                                                                                                    |
| You can amend some data directly on screen, but in other cases changes to data need to be notified to the relevant office and an email link is provided for that purpose.                                                                                                    |
| Where the data is incorrect and needs to be corrected before you can continue, the process of online enrolment will be interrupted while this is sorted out.<br>The University office responsible for dealing with the amendment will make the change as quickly as possible within office hours, and will notify you by<br>email where possible. You will then need to start at the beginning of the process but should be able to move quickly through the screens already checked<br>to the relevant screen and continue from where you stopped.                                                                                                    |

Not all students will need to work through the following screens. If you are studying part time and are paying per module, rather than paying tuition fees for the year, then you will not see all of the parts of this section.

Click on the orange Fees box to start the process off.

### Fees due

| Please check your fee details                                                                                                    |
|----------------------------------------------------------------------------------------------------|
| Fees Part 1- Fees Due                                                                                                    |
| This screen shows the total tuition fee for your programme of study for this year. The next screen will show details of any sponsorship, and will show how much you are expected to pay yourself, if the sponsorship does not cover all of your tuition fee liability. |
| If you have applied for a place in University Accommodation and are successful, you should have already received notification of your accommodation fees, and any catering fees, via the Student Accommodation Online facility.                                        |
| The tuition fee is determined by your programme, your mode of attendance and your fee status (based on residential criteria):                                                                                                    |
| Programme:     PhD (initial registration) in Politics       Mode of Attendance:     Full-time       Fee Status:     OVERSEAS                                                                                                    |
| Details Amount<br>Tuition Fee 2014/15 PhD (initial registration) in Politios £ 13,750. 00                                                                                                    |
| Is the data shown above (which is used to calculate your tuition fee) correct?                                                                                                    |
| <ul> <li>Yes - click Confirm button to continue</li> <li>No - click Confirm button to inform relevant Office of changes to data which may affect the calculation of the tuition fee</li> </ul>                                                                         |
| If your fee details are incorrect, you cannot proceed with online enrolment until the details have been amended by the relevant Office.                                                                                                    |
| Confirm                                                                                                    |

This screen shows you the fees which we believe you are due to pay as tuition fees this year. The fees are calculated on the basis of your programme of study and on where you lived when you started here.

### You may also be required to pay research expenses as part of your Research degree. Please refer to your offer letter and any other documentation from your Admissions team for further clarification.

You will see that you are either shown as being a Home student, an Overseas student (including EU), or a student from the Isle of Man or the Channel Islands.

There is a full explanation of the definition of 'home' and 'overseas' tuition fees at http://www.ukcisa.org.uk/Information--Advice/Fees-and-Money/Home-or-Overseas-fees-the-basics which you can use to help you if you want to check if you are being charged the correct level of fee.

#### The information is wrong: what shall I do?

Please click on No, and then Confirm: this will then give you a link to email the University Admissions Office to have the corrections made. Don't try to continue with online enrolment: we'll need to get your records right first. The Admissions Office will let you know when the corrections have been made.

# Sponsorship details

|                                                                                                    | ONLINE ENROLMENT FEE AND SPONS                                                                                                    | ORSHIP DETAILS                                                                                                    |
|----------------------------------------------------------------------------------------------------|----------------------------------------------------------------------------------------------------|----------------------------------------------------------------------------------------------------|
| The buttons below show which stage                                                                                                    | of online enrolment you have reached. Y                                                                                                    | ou can click on a button to return to a screen which you                                                                                                    |
| have already visited.                                                                                                    |                                                                                                    |                                                                                                    |
| Please DO NOT use the back be                                                                                                    | utton on your browser during this tas<br>calculation                                                                                                    | sk as it may cause problems with your tuition fee                                                                                                    |
|                                                                                                    | Fees *Sponsor*                                                                                                    |                                                                                                    |
| P                                                                                                    | lease check your fee payment and s                                                                                                    | ponsorship details                                                                                                    |
| Fees Information - Part 2: Spons                                                                                                    | orship                                                                                                    |                                                                                                    |
| If you have notified the University t<br>Research Council, a Government I                                                                                                    | hat you anticipate that your tuition fee woody or a scholarship scheme), the deta                                                                                                    | vill be paid all or partly by a sponsor (such as a<br>ails will be shown below:                                                                                                    |
| Sponsor                                                                                                    | Amount                                                                                                    | Reference                                                                                                    |
|                                                                                                    |                                                                                                    |                                                                                                    |
| Total fee:       £ 23,860.00         Amount to be paid by sponsor:       £ 10.00         Amount to be paid by student:       £ 23,850.00         If the tuition fee amount to be paid         If the tuition fee amount to be paid         If the tuition fee amount to be paid         complete enrolment at the start of         your case each tuition fee instalment         A later screen in the online enrolment         Alternatively, you may wish to pay         will not be able to make full use of         and you will not be able to collect y         the amount which is due for tuition         continue to the end of the online end         If you are a research student and h         Visit Fee then please note that you | by you is £2000 or less the whole fee m<br>by you is greater than £2000 the fee mather<br>the Autumn Term and the second at the<br>ent would be: £<br>ent process will allow you to pay this an<br>when you arrive at the University at the<br>the University's facilities (borrow books<br>rour Campus Card (if you are a new stu<br>fees. Please note that if you have alreat<br>nrolment process and your record will the<br>nave been informed that you are to be c<br>in may also pay these in two instalments | nust be paid before enrolment can be completed.<br>ay be paid in two instalments, the first in order to<br>beginning of the Spring Term in January 2019. In<br>nount online, using a credit or debit card.<br>beginning of term, but you should be aware that you<br>from the Library or use the University's IT facilities)<br>dent) until you have completed enrolment by paying<br>idy paid the tuition fee liability shown above you can<br>nen be updated to show that you have paid.<br>harged Research Expenses and/or a Supervisory<br>as above. |
| If the sponsorship details are missing of<br>already hold a qualification from the Un<br>information) and this is not already sho<br>Yes - click Confirm button to of<br>No - click Confirm button to in<br>If your sponsorship details are incorrect                                                                                                    | r incorrect, please select No below to inform<br>iversity of Reading which would entitle you to<br>wn in the details above, please also select No<br>continue<br>form relevant Office<br>t, you cannot proceed with online enrolment                                                                                                    | the relevant office. If you are a postgraduate student and<br>o an alumni discount in 2017/8 (click <b>here</b> for further<br>o to inform the relevant office.<br>until the details have been amended by the relevant office.                                                                                                    |
|                                                                                                    | Confirm                                                                                                    |                                                                                                    |

(Note: details obscured in this image)

This screen shows you any sponsor details which we have for you. If you have a sponsor, who will pay your tuition fees, the top white box will show the details of that sponsor. If you don't have a sponsor, that box will not appear.

There is then a second box, with a calculation, showing what your total fees are (you confirmed these on the previous screen) and how much of those fees will be paid by your sponsor.

If you do not have a sponsor, then you must pay these fees yourself. A link will let you do this at the end of the process.

#### I have a sponsor but it's not showing my sponsor on the screen.

If your sponsor details are not showing on the screen, you must click on No at the bottom of the screen, then on Confirm.

You will then be taken to a screen where you can notify us that your sponsorship details are incorrect by uploading a copy of your official sponsorship document/financial guarantee letter. Please ensure that you upload this document, and then click on the 'Return to portal' button.

Staff review the database for uploaded sponsorship documents to review and process during business hours Monday to Friday. Please wait at least 24 hours (longer if you upload a document over the weekend) before you log back in and click on the orange Fees box to check if your sponsor details have been updated and your records amended.

| Your sponsorship details are incorrect - please notify us                                                                                                    |
|----------------------------------------------------------------------------------------------------|
| As you have confirmed that your sponsorship details are incorrect or incomplete, please upload a copy of your sponsorship document.<br>Once you have uploaded your document, please click the Return to Portal button below. Once your records have been reviewed and updated by the relevant office, you will be able to continue with online enrotment. Staff review documents on a daily basis (Monday to Priday). |
| Upload your official sponsorship document/financial guarantee letter                                                                                                    |
| Please attach a copy of your official sponsorship document financial guarantee letter.                                                                                                    |
| Browse My Computer Upixad                                                                                                    |
|                                                                                                    |
| Return to portal                                                                                                    |

For any queries relating to sponsorship, you can contact the Student Financial Support Team by sending an email to studentfunding@reading.ac.uk.

### Sponsor consent form

| ONLIN<br>The buttons below show which stage of online<br>have already visited.                                                            | E ENROLN                                 | MENT FEE A                                  | ND SPONSORSHIP DE<br>eached. You can click o                             | ETAILS                                                                                                    |
|----------------------------------------------------------------------------------------------------|------------------------------------------|---------------------------------------------|--------------------------------------------------------------------------|----------------------------------------------------------------------------------------------------|
| Please DO NOT use the back button on                                                                                                    | ı your bro                               | owser duri<br>calcu                         | ng this task as it ma<br>Ilation                                         | y cause problems with your tuition fee                                                                    |
|                                                                                                    | Fees                                     | Sponsor                                     | *Sponsor Consent*                                                        |                                                                                                    |
| Sponsor Consent Form                                                                                                    |                                          |                                             |                                                                          |                                                                                                    |
| The majority of sponsors now request infor<br>withheld if the University fails to provide su<br>payment of your tuition and accommodation | rmation or<br>ich reports<br>in fees, ar | n the acade<br>s. If this ha<br>nd any cate | emic progress of the s<br>ppens you may incur<br>ering fees, and will be | tudents they sponsor. The sponsorship is<br>immediate personal liability for the<br>invoiced accordingly. |
| The University needs your consent to d<br>below. You must tick one of the boxes b                                                         | isclose re<br>below to o                 | eports on<br>continue.                      | your academic prog                                                       | ress to sponsors. Please TICK the box                                                                     |
| I GIVE the University my permission to s<br>this information may include sensitive pers<br>offence. Please click here to read a definiti  | hare infor<br>onal data<br>ion of sen    | rmation abo<br>, such as ir<br>sitive perso | out my academic prog<br>nformation about my h<br>onal data.              | ress with my sponsor. I understand that<br>nealth or any (alleged) misconduct or                          |
| I DO NOT give the University my permis<br>understand that this may incur immediate<br>catering fees.                                      | sion to sh<br>personal li                | are informa<br>iability for a               | ation about my acade<br>any University fees, su                          | mic progress with my sponsor. I<br>uch as tuition, accommodation and                                      |
|                                                                                                    |                                          | Con                                         | tinue                                                                    |                                                                                                    |

# You will only see this screen if you are an international student (including the EU), or from the Channel Islands or Isle of Man, and have a sponsor.

As the form explains, most sponsors want to know how your studies are progressing. This is usually a condition of their sponsorship. We need your permission to release details of your academic progress to your sponsor.

If you are not willing to allow us to pass information on your studies to your sponsor, you must understand that you may then incur immediate personal liability for these fees.

### Sponsor Reference number

|                                                                          | ONLIN                                              | EENROLMEN                    | NT FEE AND SPONSO                            | RSHIP DETAILS                         |                                                           |
|--------------------------------------------------------------------------|----------------------------------------------------|------------------------------|----------------------------------------------|---------------------------------------|-----------------------------------------------------------|
| The buttons below show<br>have already visited.                          | which stage of online                              | e enrolment yo               | ou have reached. You o                       | can click on a butto                  | n to return to a screen which you                         |
| Please DO NOT use                                                        | the back button o                                  | n your brow                  | ser during this task<br>calculation          | as it may cause                       | problems with your tuition fee                            |
|                                                                          | Fees                                               | Sponsor                      | Sponsor Consent                              | *Sponsor Ref*                         |                                                           |
|                                                                          |                                                    |                              |                                              |                                       |                                                           |
| Sponsor Reference/F                                                      | Purchase Order nu                                  | mber                         |                                              |                                       |                                                           |
| Please check your sp<br>number if it is missing<br>press the Continue bu | onsor reference nu<br>, then press the Co<br>utton | mber and ma<br>ntinue button | ke any necessary an<br>n. If you do not know | nendments, or ad<br>your sponsor refe | d your sponsor reference<br>rence number then please just |
| Sponsor Reference                                                        | ABC/DEF/123/4                                      |                              |                                              |                                       |                                                           |
|                                                                          |                                                    |                              | Continue                                     |                                       |                                                           |

If you know your Sponsor Reference number (or Purchase order number), please check the number provided and make amendments if necessary, then click 'Continue'.

If you do not know your Sponsor Reference number, please click 'Continue'.

### Pay your fees

| ONLINE ENROLMENT FEE AND SPONSORSHIP DETAILS<br>The buttons below show which stage of online enrolment you have reached. You can click on a button to return to a screen which you |
|----------------------------------------------------------------------------------------------------|
| have already visited.<br>Please DO NOT use the back button on your browser during this task as it may cause problems with your tuition fee<br>calculation                          |
| Fees Sponsor *Pay Fees?*                                                                                                    |
| Payment of Tuition Fee Liability                                                                                                    |
| Your tuition fee liability at enrolment is £ 4500.00. If you have already paid this tuition fee liability then please select No below to continue.                                 |
| You can pay your tuition fee liability by credit or debit card now, or at a later stage once you have completed the online enrolment process.                                      |
| Please note that you will not be fully enrolled until you have paid the tuition fee liability shown above.                                                                         |
| Do you wish to pay your tuition fee liability now?                                                                                                    |
| <ul><li></li></ul>                                                                                                    |
| Continue                                                                                                    |

If you have not got a sponsor, then you will need to pay at least 50% of your overall fee liability before you can enrol fully. The system has already worked out what you need to pay, and this link shows the balance.

If you click Yes, then Continue, you will be taken to a further screen, which then, in turn, links to the Finance Office's website.

If you click No, then Continue, you will be taken to the last stage of the enrolment process, and will then have a link which you can return to when you are ready to pay your fees.

#### **IMPORTANT**

We will charge your account in the first week of term. Until then, you are paying in advance against the fees you have to pay. If you log into your Finance account, you will NOT see the amount that you need to pay until after term begins.

You will not be fully enrolled until you have paid the amount shown on this screen. This means that you will not be able to use your University email account, or borrow books from the Library, or, if you are in University accommodation, you may not be able to access your room.

#### Can I pay for my accommodation at the same time?

Yes, you can: when you go to the Finance website, you will need to mark that you are paying your tuition fees, but you can pay more than that. Any extra money which you pay will then be allocated to other areas on your account, such as accommodation. You will have to pay the next half of your tuition fees in January.

### **Fees Disclosure**

| ONLINE ENROLMENT FEE AND SPONSORSHIP DETAILS<br>The buttons below show which stage of online enrolment you have reached. You can click on a button to return to a screen which you<br>have already visited.                                                                                                    |      |         |                 |             |           |                   |  |
|----------------------------------------------------------------------------------------------------|------|---------|-----------------|-------------|-----------|-------------------|--|
| Please DO NOT use the back button on your browser during this task as it may cause problems with your tuition fee calculation                                                                                                    |      |         |                 |             |           |                   |  |
|                                                                                                    | Fees | Sponsor | Sponsor Consent | Sponsor Ref | Pay Fees? | *Fees Disclosure* |  |
| Fees Information Disclosure                                                                                                    |      |         |                 |             |           |                   |  |
| The University can disclose information relating to your tuition and accommodation fees on request, if you indicate you are happy for us to do so. The University discloses this information as it often helps students to settle fees, particularly in cases where parents or sponsors are contributing towards costs. |      |         |                 |             |           |                   |  |
| <ul> <li>○ I give permission for this information to be disclosed.</li> <li>○ I do not give permission for this information to be disclosed.</li> </ul>                                                                                                    |      |         |                 |             |           |                   |  |
| Please note that there may be a slight delay whilst your settings are updated                                                                                                    |      |         |                 |             |           |                   |  |
|                                                                                                    |      |         |                 | Continue    |           |                   |  |

The University can disclose information relating to your tuition and accommodation fees on request unless you tell us not to do so. The University discloses this information as it often helps students to settle fees, particularly in cases where parents or sponsors are contributing towards costs. Please select an option to indicate whether or not you wish this information to be disclosed in this way, and click 'Continue'.

### Finish online enrolment

|                                                                                                    | ONLINE ENROLMENT FEE AND SPONSORSHIP DETAILS |              |                       |                |                         |            |  |
|----------------------------------------------------------------------------------------------------|----------------------------------------------|--------------|-----------------------|----------------|-------------------------|------------|--|
| The buttons below show which stage of online enrolment you have reached. You can click on a button to return to a screen which you<br>have already visited.                                                                                                    |                                              |              |                       |                |                         |            |  |
| Please DO NOT use the back button on your browser during this task as it may cause problems with your tuition fee<br>calculation                                                                                                    |                                              |              |                       |                |                         |            |  |
|                                                                                                    | Fees                                         | Sponsor      | Fees Disclosure       | *End*          |                         |            |  |
|                                                                                                    |                                              |              |                       |                |                         |            |  |
|                                                                                                    |                                              |              |                       |                |                         |            |  |
|                                                                                                    |                                              |              |                       |                |                         |            |  |
| Your online enrolment is now complet                                                                                                    | e.                                           |              |                       |                |                         |            |  |
| Thank you for completing the online e                                                                                                    | enrolment                                    | screens.     |                       |                |                         |            |  |
| Click on the [Einish] button below to r                                                                                                    | eturn to th                                  | e RISIS no   | rtal                  |                |                         |            |  |
| Check on the [r mish] button below to h                                                                                                    |                                              |              | ital.                 |                |                         |            |  |
| Your portal options will now have bee                                                                                                    | n updated                                    | I, and you w | vill no longer have a | cess to the or | nline enrolment process | s. The     |  |
| payment of fees and updating person                                                                                                    | al details.                                  | / remaining  | actions you need to   | take to compl  | ete your enroiment, inc | luding the |  |
| In the second contract of the metric of the second second se<br>Second second sec<br>second second second second second second second second second second second second second second second second second second second second second second second second second second second second second second second second second sec |                                              |              |                       |                |                         |            |  |
|                                                                                                    |                                              |              | Finish                |                |                         |            |  |
|                                                                                                    |                                              |              |                       |                |                         |            |  |
|                                                                                                    |                                              |              |                       |                |                         |            |  |

Thank you, you've finished the online enrolment process!

Clicking on Finish will now close off the process of online enrolment.

Please note that if you now log off, before collecting your username, then you can still log in using your student number and date of birth, just as you did at the beginning of this process. However, once you have collected your username, you will log in with that username and the password you will set up to go with it.

### Next steps after online enrolment

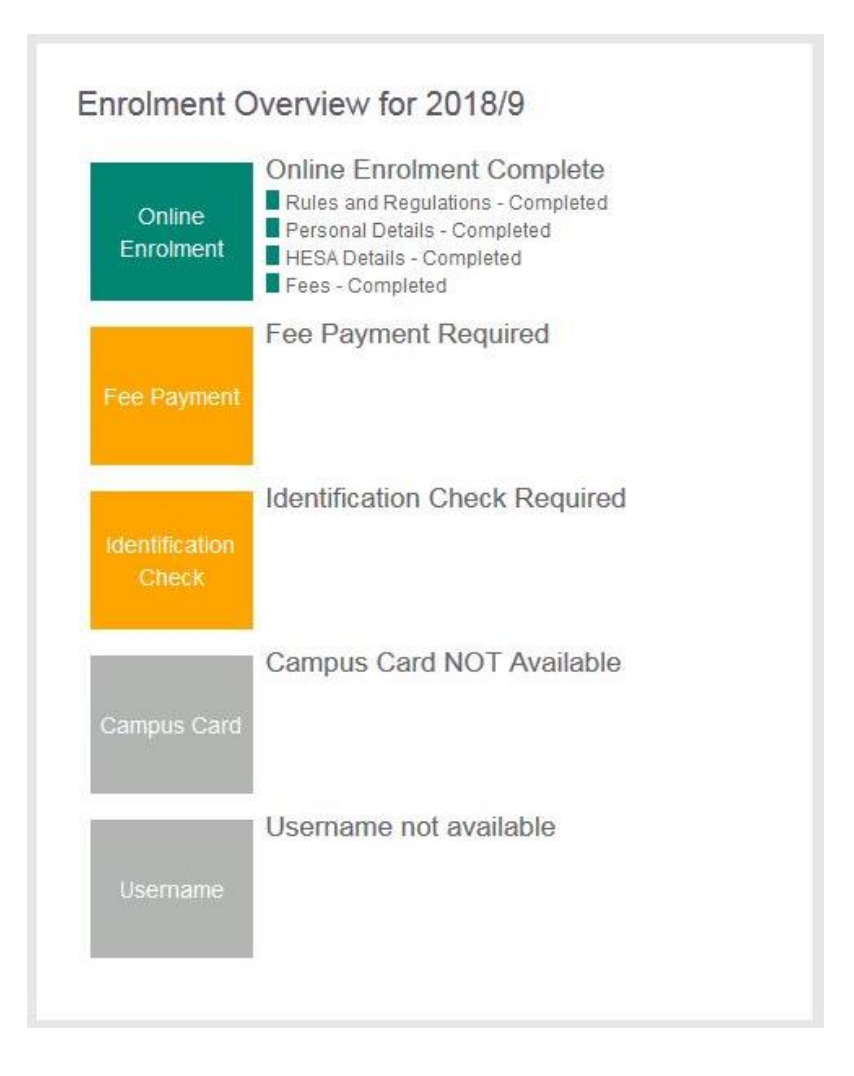

Now that you have completed online enrolment, you will see that the Online Enrolment box in the Enrolment Overview is green, to show that the online enrolment process is complete. You will also see additional information on the RISIS Portal home page, such as the enrolment information box below. Depending on your course of study, some of the next steps may vary, so it is important to review the information displayed on your RISIS Portal home page after you have completed online enrolment.

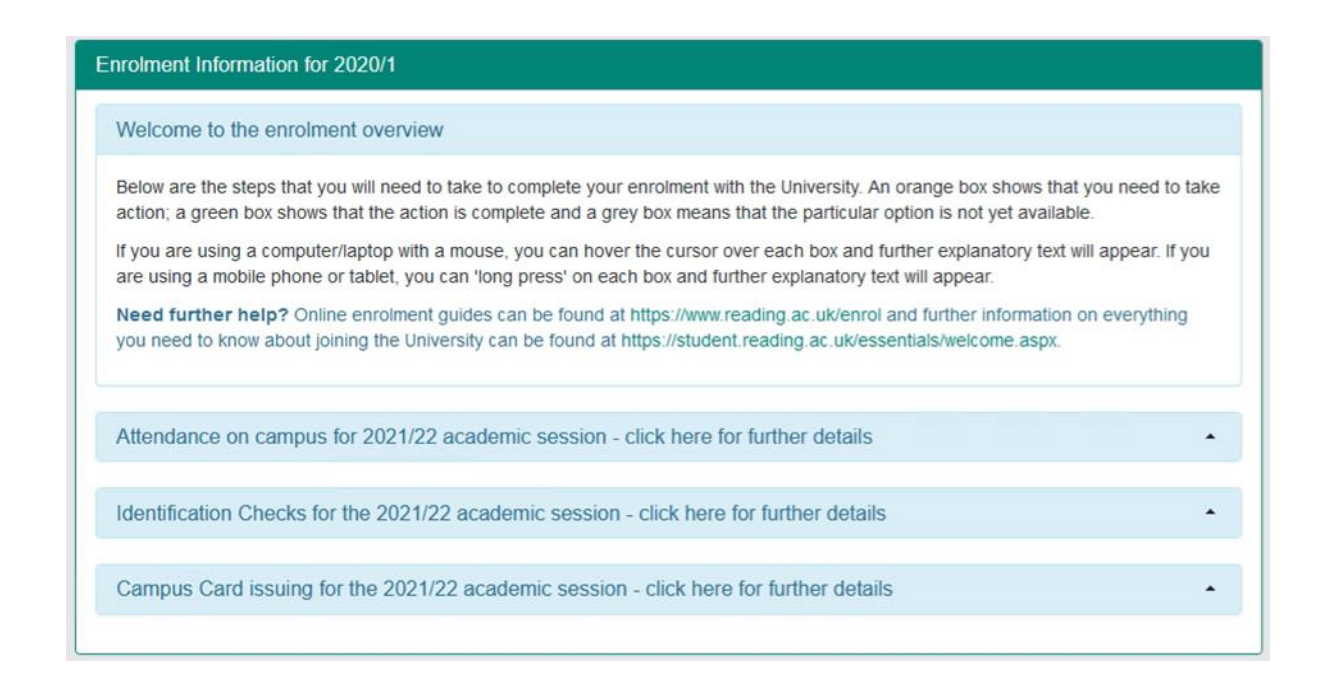

The online enrolment overview and the content of the RISIS Portal home page will provide you with guidance on what the next steps are for you to complete your enrolment with the University. A summary of the next steps is provided below.

### **Payments to the University**

We need your payment against tuition fees to complete your enrolment. If you have already paid 50% of your tuition fees, or you have a sponsor, then the Enrolment Overview will show that Fee Payment is complete. If you haven't yet paid 50% of your tuition fees, and you don't have a sponsor, then the Enrolment Overview will remind you that you need to make this payment to enrol fully. Clicking on the orange Fee Payment box will take you to the online Fees Payment site.

#### **Errors**

#### I have already paid my fees: why am I still seeing this screen?

The Finance database and the student database are not directly linked, though there are regular transfers of information. If you have only just paid your fees, it may be that there has been a delay in the transfer from Finance to our database. Please log out and then look again in another day. If you still have the message asking you to make a payment, then please contact the Admissions Office who will be able to adjust your records on checking the Finance database.

### Visa and passport details and Identification check

If you are an **international student (including EU)** you will be asked to upload evidence of your Immigration Permission which allows study in the UK (you will be able to do this on the RISIS Portal once you have completed online enrolment).

| oload immigratio                                                                   | on documents                                                                                                    |                                                                                          |
|------------------------------------------------------------------------------------|----------------------------------------------------------------------------------------------------|------------------------------------------------------------------------------------------|
| Why am I requi                                                                     | ired to upload evidence of my Immigration Status?                                                                                                    |                                                                                          |
| Your record indica<br>Immigration Permi<br>not be able to pro<br>any questions reg | cates that your nationality is not UK and as such, we are required by the UK Home Office to he<br>nission which allows study in the UK. Please upload the evidence you hold under the applicab<br>ogress your enrolment without providing evidence of your Immigration Permission within this u<br>garding your Immigration Permission please email us | old evidence of your<br>le document type. You will<br>upload screen. If you have         |
| If you are a EU, E<br>a share code and<br>UK Government's<br>have the following    | EEA or Swiss national and have been granted immigration permission under the EU Settlemer<br>d upload this as your immigration permission document. We will use this to confirm your immig<br>s online checking service. To obtain a 'share code' you must visit https://www.gov.uk/view-prov<br>og information ready:                                 | It Scheme, please generate<br>pration permission via the<br>ve-immigration-status and    |
| <ul> <li>details of years</li> <li>residence of</li> <li>your date of</li> </ul>   | /our identity document used to apply for the EU Settlement Scheme (e.g. passport, national id<br>card/permit)<br>of birth                                                                                                    | fentity card, or biometric                                                               |
| access to ti      f you have any pi                                                | the mobile number or email address used when you applied – you will be sent a code for logg                                                                                                    | ,ing in.                                                                                 |
| What will happe<br>Once you have up<br>give us at least 2<br>from your record      | en once I have uploaded my documents?<br>uploaded your documents, these will be reviewed by a member of our team to ensure they me<br>2 working days (in peak periods, this may take us longer) to process these documents and rer<br>I which will then allow you to proceed to progress to the next stage of your enrolment. You car                  | et the requirements. Please<br>move the clearance check<br>n follow the progress of your |
| enrolment via the<br>For students start<br>you have not yet                        | Enrolment Overview on the left-hand side of this page. rting their programme from outside the UK, if you have received your UK visa to study in the U received your visa, please do not upload any documents and come back to this once you ha                                                                                                    | JK, please upload a copy. If<br>ive received your visa.                                  |
| lf you are a UK na<br>enrolment (the Er                                            | ational, you are not required to upload evidence in the Immigration document portal. Please p<br>nrolment Overview on this page will indicate what needs to happen next).                                                                                                    | proceed to the next stage of                                                             |
| Upload Immigratio                                                                  | on Documents                                                                                                    |                                                                                          |
| Documents uplo                                                                     | loaded 0                                                                                                    |                                                                                          |
| Туре                                                                               | Uploaded Date Filename                                                                                                    |                                                                                          |
|                                                                                    |                                                                                                    |                                                                                          |
|                                                                                    |                                                                                                    |                                                                                          |

You will not be able to progress your enrolment without providing evidence of your Immigration Permission. If you have any questions regarding your Immigration Permission please email <u>immigration@reading.ac.uk</u>. When you arrive on campus we will take a copy of your visa and your passport before you can collect your Campus Card. If you require a visa to study here, then, when you arrive on campus, please take your passport and visa to the Palmer Building to be checked.

If you are a **home student**, please take your photo identification (e.g. passport or driving licence) to the Palmer building when you arrive on campus.

Once you have done this, the Enrolment Overview will show that the Identification Check is complete.

### Username

Once we have received your payment, or have received confirmation from your sponsor, and have had a copy of your visa and passport or photo identification, you will be able to follow a link to collect your University username. Your username will be very important to you. You will use it to access your mailbox for University email; and to log into any computer in the computer rooms on campus, or to access the internet on those computers, or to log onto the wireless networks on campus. You will also use that username to log into Blackboard and other virtual learning environments; into student timetabling; into the Finance Office database to make a payment; and, after you have collected your username, you will use it to log into the RISIS Portal, the student database.

Once your username has been generated, the Username box in the Enrolment Overview will be orange to show that your username is ready for collection. Clicking on the Username box will take you to another page which will ask you to confirm your student number and your date of birth. It will also ask you what your security password is in RISIS – this is to make sure that you don't use the same password in this database as you do for every other login. Your username will then be displayed on screen and you will need to make up and enter a password to go with that username. After that, you will always use your University username and password on the first screen of the RISIS Portal, and your RISIS security password on the second screen.

### **Campus card**

On arrival at the University, please collect your Campus Card in person from the Palmer Building. Before your Campus Card is issued, your ID and/or immigration documents will be checked, so please make sure you bring those with you. Your photo will be displayed on your Campus Card. **We strongly encourage you to upload your photo on the RISIS Portal before you collect your Campus Card**. If you have not already uploaded your photo, your photo will be taken when you collect your card.

### Additional next steps for academic year 2021/2 in response to Covid-19

There are some additional next steps which may appear for you on your RISIS Portal home page after you have completed online enrolment.

### Notify need to quarantine (self-isolate) on arrival

Some students travelling to the UK may be required to quarantine after arrival. At the end of the online enrolment process we ask all students (apart from those who have requested permission to start at a distance) to notify us if they know at that point that they need to quarantine.

Don't worry if you don't know at this stage whether you will need to quarantine when you arrive. After online enrolment has been completed, the option to notify us that you need to quarantine on arrival will appear at the top of your RISIS Portal home page.

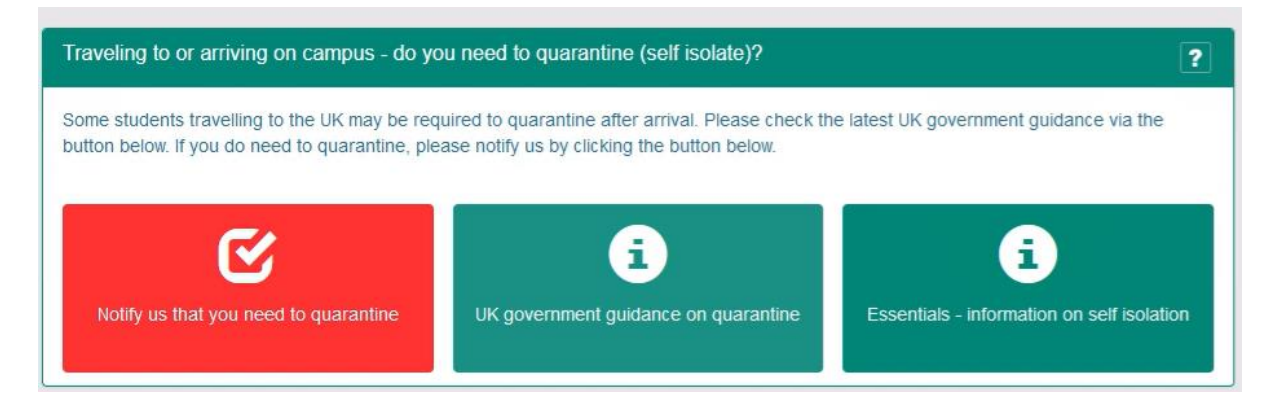

Please do notify us if you need to quarantine on arrival by clicking the red button. You will also see on this part of the page that there are green buttons with links directly to UK government guidance on quarantine (<u>www.gov.uk/uk-border-control</u>) and our Essentials page which have further information on self-isolation (<u>www.reading.ac.uk/essentials/Student-life/Support-for-students-self-isolating</u>).

It is really important you notify the University if you need to quarantine on arrival. Staff check for notifications and will review your records to assist, for example, to complete your enrolment for you so you can collect your University username online whilst you are isolating and access online resources.

# Return to/arrival on campus (only applicable to those students who had their request to start their studies at a 'distance' approved)

If your request to start your studies at a distance is approved, we require you to confirm with us when you arrive on campus. There will be a link on your RISIS Portal home page to indicate you have arrived on campus. Once you click on the link, you will be asked a series of questions, including if you need to quarantine (self-isolate) now on your arrival. Staff run checks on the database for confirmation of arrival on campus, if you have been granted permission to start your studies at a distance. It is important that you notify us via this link when you arrive, as staff will review your records and get in touch with you regarding any outstanding steps in your enrolment process (for example, final Visa checks and issuing of your Campus card).

#### Arrived on campus

Please use the link below to tell us that you are changing your status from 'studying at a distance' to studying on campus'. Please only complete this process when you have arrived in Reading.

Arrived on campus